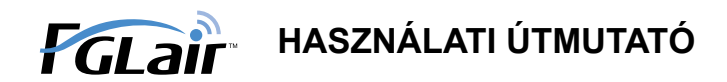

# Vezeték nélküli LAN vezérlő légkondicionálóhoz

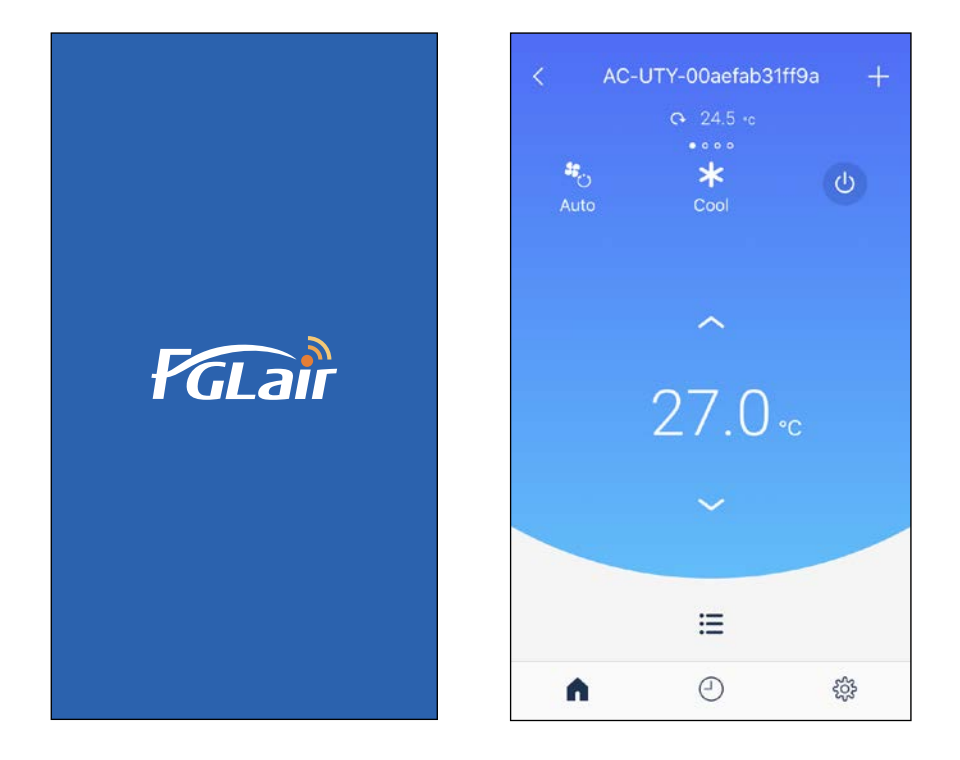

ALKATRÉSZSz. 9384296009-05

# FUJITSU GENERAL LIMITED

#### BEVEZETÉS

Légkondicionálóját a helyiségen kívülről vagy egy távoli helyről is vezérelheti a vezetékmentes LAN kapcsolattal.\*<sup>1</sup>

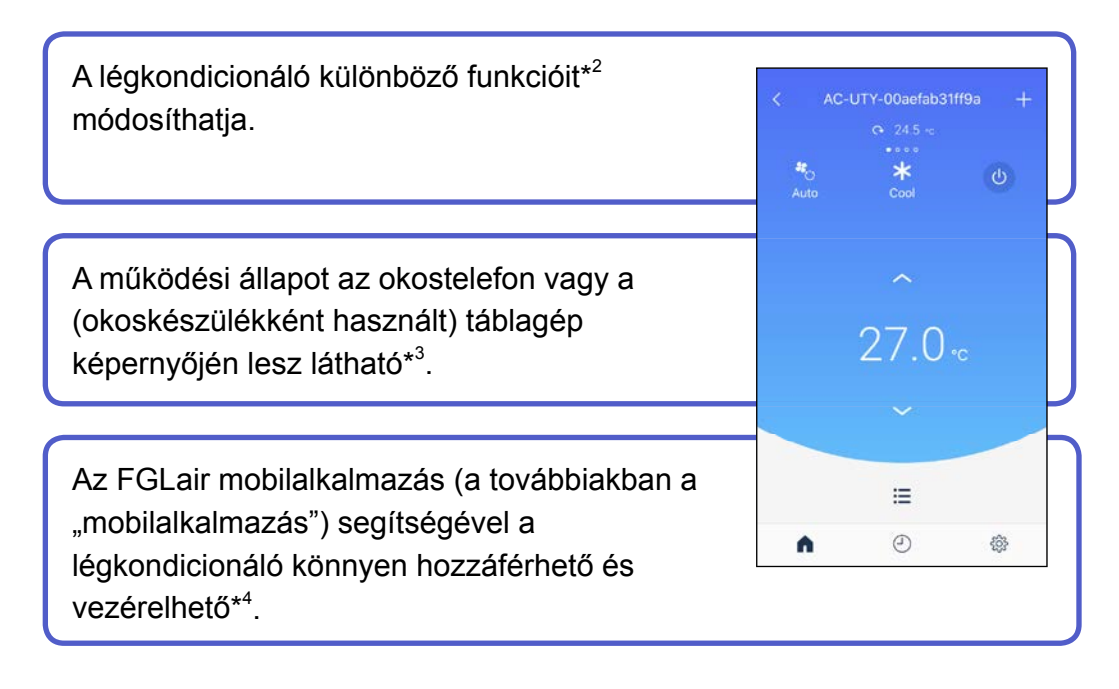

#### **MEGJEGYZÉSEK:**

- \*1: Ehhez az FGLair alkalmazással kompatibilis, WLAN-adapterrel rendelkező légkondicionáló (a továbbiakban "a termék") szükséges.
- \*2: A használható funkciók az különböző típusú légkondicionálók esetében eltérhetnek. Részletes információkért, kérjük, tekintse meg az Ön által használt légkondicionáló kezelési útmutatóját.
- \*3: A kijelzőn megjelenő tartalmak a mobilalkalmazást érintő frissítések során változhatnak, ezért előfordulhat, hogy eltérnek az aktuálisan megjelenített képernyőtől.
- \*4: Az alkalmazás használata közben az akkumulátorkímélő mód ne legyen bekapcsolva. Befolyásolhatja az alkalmazás és a légkondicionáló közötti kommunikációt.

| TARTALOM                                            | Hu-02 |
|-----------------------------------------------------|-------|
| ELŐKÉSZÜLETEK                                       | Hu-03 |
| BIZTONSÁGI ÓVINTÉZKEDÉSEK                           | Hu-04 |
| HASZNÁLATI ÓVINTÉZKEDÉSEK                           | Hu-05 |
| VEZETÉK NÉLKÜLI HÁLÓZATOK HASZNÁLATÁVAL KAPCSOLATOS |       |
| ÓVINTÉZKEDÉSEK                                      | Hu-07 |
| FONTOS JAVASLATOK                                   | Hu-10 |
| FELHASZNÁLÓI REGESZTRÁCIÓ                           | Hu-13 |
| A LÉGKONDICIONÁLÓ REGISZTRÁCIÓJA                    | Hu-16 |
| FŐMENÜ                                              | Hu-17 |
| A LÉGKONDICIONÁLÓ MŰKÖDTETÉSE                       | Hu-28 |
| IDŐZÍTŐ HASZNÁLATA                                  | Hu-34 |
| BEÁLLÍTÁS                                           | Hu-39 |
| HIBAKERESÉS                                         | Hu-55 |

### Ellenőrizendő tételek

A termék használata előtt készítse elő az alábbiakat:

| Légkondicionáló              | Az FGLair alkalmazással kompatibilis, WLAN-adapterrel                                                                                                    |  |  |
|------------------------------|----------------------------------------------------------------------------------------------------|--|--|
|                              | rendelkező légkondicionáló                                                                                                    |  |  |
| Hozzáférési pont             | Ez a termék az IEEE802.11 b/g/n vezeték nélküli LAN<br>szabványt támogató hozzáférési pontot használ. Állítsa be<br>a kapcsolatot a WPS-es hozzáférési ponthoz a vezeték<br>nélküli LAN kommunikáció biztosítása érdekében. Nézze<br>meg az IEEE802.11b/g/n szabványt vagy WPS-t támogató<br>elérési pont kezelési útmutatóját. |  |  |
| Okostelefon vagy<br>táblagép | <ul> <li>Támogatott operációs<br/>rendszer:</li> <li>Android operációs<br/>rendszer</li> <li>iOS</li> <li>Kérjük, ellenőrizze a legújabb<br/>támogatott operációs rendszer<br/>verzióját a Google Playen vagy az<br/>App Store-ban.</li> </ul>                                                                                  |  |  |
| Dokumentumok                 | A WLAN-adapter beállítási útmutatója<br>A beltéri egység kezelési útmutatója                                                                                                    |  |  |

Az Android és a Google Play a Google Inc. bejegyzett védjegyei.

Az App Store az Apple Inc. az Egyesült Államokban és más országokban bejegyzett szolgáltatási védjegye.

Az IOS a Cisco vállalat Egyesült Államokban és más országokban bejegyzett védjegye vagy bejegyzett védjegye, amelyet jelen dokumentumban licenc alapján használunk.

#### <mark>-MEGJEGYZÉSEK:-</mark>

Amikor a mobilalkalmazáshoz frissítés érkezik, a Google Play vagy az App store áruház értesítést küld.

A biztonság megerősítése, a funkciók fejlesztése és a hibák megszüntetése érdekében legyen mindig naparakész a mobilalkalmazás.

 A személyi sérülések és anyagi károk megelőzése érdekében figyelmesen olvassa el ezt a részt, mielőtt a terméket használná, és mindenképpen tartsa be a következőkben ismertetett biztonsági óvintézkedéseket.
 Az utasítások be nem tartásából eredő helytelen üzemeltetés személyi sérüléseket és/vagy anyagi károkat okozhat. Ezek súlyosságát az alábbiak szerint osztályoztuk:

| Ez a jelölés olyan eljárásokra utal, amelyek nem megfelelő<br>végrehajtása a felhasználó súlyos vagy halálos sérüléséhez<br>vezethet. |
|----------------------------------------------------------------------------------------------------|
| Ez a jelölés olyan eljárásokra utal, amelyek nem megfelelő<br>végrehajtása a kezelő sérüléséhez vagy káreseményhez<br>vezethet.       |

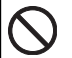

Ez a jel TILOS tevékenységre utal.

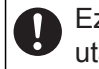

Ez a jel KÖTELEZŐ tevékenységre utal.

# 

A termék használatával olyan helyről is vezérelheti a légkondicionálót, ahonnan arra közvetlenül nem lát rá. Ez azt jelenti, hogy a légkondicionáló akkor is működésbe léphet, amikor azt a helyiségben tartózkodó személyek nem szeretnék. A termék használata előtt ellenőrizze a helyiség állapotát.

 Rendszeresen ellenőrizze, hogy a tápellátás megfelelően csatlakozik-e a légkondicionálóhoz, valamint hogy a por nem halmozódott-e fel a légkondicionáló környezetében.

Máskülönben a légkondicionáló túlmelegedhet vagy kigyulladhat.

- Előzetesen ellenőrizze, hogy a légkondicionáló nem hibásodott-e meg.
- Győződjön meg róla, hogy a légkondicionálóból kiáramló levegő nem okoz káros mellékhatásokat.

Előfordulhat, hogy tárgyak leesnek, amely személyi sérülést, tüzet vagy anyagi kárt okozhat.

- Ha tartózkodnak emberek a légkondicionáló közelében, tájékoztassa őket előre, hogy a berendezést távolról üzemelteti és állítja le.
   A légkondicionáló hirtelen bekapcsolása vagy leállítása meglepheti az embereket, és ha állványon állnak, akkor leeshetnek róla vagy kibillenhetnek az egyensúlyukból. Ezen kívül a szoba hőmérsékletének gyors változása ronthatja az emberek fizikai állapotát. Ne használja a terméket, ha a helyiségben olyan személyek tartózkodnak, akik saját maguk nem képesek szabályozni a helyiség hőmérsékletét (Például csecsemők, gyermekek, testi fogyatékkal élők, valamint idős, vagy beteg személyek.).
- A termék használata előtt tanulmányozza át a fenntartott időzítő beállítását és az egyéb műveleteket.

A légkondicionáló váratlan (értsd: nem tervezett) bekapcsolódása és/vagy leállása ronthatja az emberek fizikai állapotát, vagy káros hatással lehet az állatokra és/vagy a növényekre.

• Rendszeresen ellenőrizze a légkondicionáló beállításait és működését, ha a légkondicionálót távolról vezérli.

A szoba hőmérsékletének gyors változása ronthatja az emberek fizikai állapotát, vagy káros hatással lehet az állatokra és/vagy a növényekre.

### Hu-05

- Ha a légkondicionálót a termék segítségével üzemelteti, a beltéri egység jelzőfényei világítani fognak, de nem fognak villogni, és a beltéri egység nem ad hangjelzéseket.
- Ha a termék és a hozzáférési pont között rossz a kapcsolat, akkor a hozzáférési pont helyzetének vagy az antenna irányának a megváltoztatásával esetlegesen javíthatja a vételt. A vétel javítható a hozzáférési pont a termékhez való közelebb helyezésével vagy vezeték nélküli LAN jelismétlő használatával.

### Hu-06

Vezeték nélküli LAN használata esetén az alábbi – rádióhullámokkal, személyes információkkal stb. A termék megfelelő használatához olvassa el az alábbi óvintézkedéseket és az Ön által használt vezeték nélküli LAN berendezés kezelési útmutatóját. Nem vállalunk felelősséget a termék Ön vagy harmadik felek általi nem megfelelő használatából eredő hibákkal, egyéb meghibásodásokkal és károkkal kapcsolatban – kivéve, ha jogi felelősséget egy bíróság vagy más kompetens szerv megállapítja.

### Rádióhullámok használatával kapcsolatos óvintézkedések

- Ne használja a terméket az alábbi helyeken. Ha ezeken a helyeken használja a terméket, az a kommunikációs kapcsolatokat instabillá vagy lehetetlenné teheti.
  - Vezeték nélküli kommunikációs berendezések közelében, amelyek ugyanazt a frekvenciasávot (2,4 GHz) használják, mint a termék.
  - Berendezések (pl.: mikrohullámú sütők) mágneses mezeje, statikus elektromosság vagy rádióhullámok okozta interferenciának kitett területek. (A környezettől függően előfordulhat, hogy a rádióhullámok nem jutnak el az eszközig.)

### Személyes információk (biztonsággal összefüggő) felhasználási óvintézkedések

- Vezeték nélküli LAN berendezés használata esetén a titkosítás meglététől függetlenül a rádióhullámok használata miatt fennáll a lehallgatás esélye.
   A hozzáférési pont LAN rádióhullámokat használ a termék és a hozzáférési pont közötti információcseréhez. Ez azt jelenti, hogy meg van az előnye a LAN-kapcsolat szabad létrehozásának, amennyiben a rádióhullámok elérhető közelségben vannak. Másrészről, ha a rádióhullámok egy bizonyos tartományon belül vannak, akkor minden helyiséget elérnek az akadályok mögött (pl.: falak). Ezért előfordulhat, hogy a kommunikációt lehallgatják, elolvassák vagy illegálisan behatolnak.
- Ne csatlakozzon olyan berendezéshez és hálózatokhoz, amelyek használatára nem jogosult a vezeték nélküli kapcsolat beállításakor.
   A termék beállításait állítsa vissza alaphelyzetbe ártalmatlanítás vagy
  - harmadik félnek való átadás esetén.

## Egyéb

A terméket szabványos vezeték nélküli LAN berendezésként használja.

- A terméket ne használja kórházakban vagy orvosi berendezések közelében.
- Ne használja a terméket repülőgépen.
- Ne használja a terméket precíziós vezérlésű és gyenge jeleket használó elektromos berendezések közelében.

Példa elektromos berendezésekre, amelyekre figyelni kell: Hallókészülékek, pacemakerek, tűzjelzők, automata ajtók és egyéb automata vezérlésű berendezések.

### Hu-08

Ez nem garantálja a vezeték nélküli kapcsolatot és az összes hozzáférési ponttal és minden lakott környezetben való működést. Az alábbi helyzetekben előfordulhat, hogy a rádióhullámok nem érik el az eszközt vagy megszakadnak.

- Beton, betonacél vagy fém épületekben való használat esetén.
- Akadályok közelébe való telepítés esetén.
- Azonos frekvenciát használó vezeték nélküli kommunikációs berendezések.
- Berendezések (pl.: mikrohullámú sütők) mágneses mezeje, statikus elektromosság vagy rádióhullámok okozta interferenciának kitett területek.

A termék beüzemelése és a mobilalkalmazás telepítése előtt olvassa el a hozzáférési pont kezelési útmutatóját.

### Hu-09

#### Az útmutató

Jelen útmutató azt ismerteti, hogy hogyan vezérelhető a termék a mobilalkalmazás segítségével.

#### Internet-hozzáférés

A mobilalkalmazás használatához internet-hozzáférésre van szükség. Ellenőrizze, hogy a vezeték nélküli LAN hálózattal való kapcsolat megfelelő erősségű, és nem fog megszakadni a beállítás során.

- A légkondicionáló mobilalkalmazásból végzett beállításai nem jelennek meg a vezeték nélküli távvezérlőn.
- Ha a tápellátást (megszakítót vagy dugót) leválasztotta a légkondicionálóról, nem lehet működési utasításokat adni vagy felügyeletet végezni a mobilalkalmazásból.
- Működés közben a helyiség hőmérséklete látható a mobilalkalmazásban. Előfordulhat viszont, hogy a jelzett hőmérséklet a helyiség körülményeitől vagy a légkondicionáló működésének állapotától függően nem pontos. Ezért csak iránymutatóként használja.
- Ha a mobilalkalmazás és a távvezérlő beállításai eltérnek, a legutóbbi működési beállítások élveznek elsőbbséget.
  - \* Ha az időzítőket mobilalkalmazásból, vezeték nélküli vagy vezetékes távvezérlőről állítja be, akkor mindkét időzítő beállítása aktív lesz.

## Alkatrészek neve (a légkondicionáló oldalán megtalálható alkatrészeké)

Az USB-típusú WLAN-adaptereknél (az SSID kezdő karakterei: "AP-")

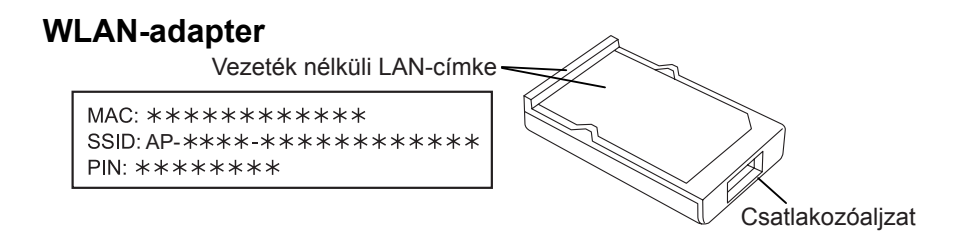

#### Beltéri egység

Helye a WLAN-adapter modelljétől függően változik.

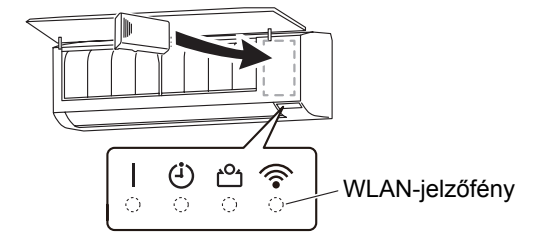

#### Külső típusú WLAN-adaptereknél (az SSID kezdő karakterei: "AC-UTY-")

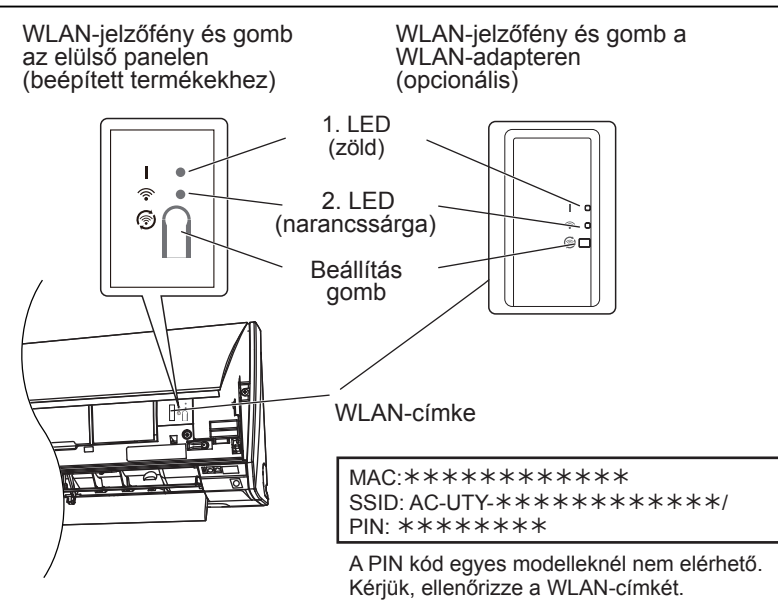

#### Alvó üzemmód\*\*

\*Világítási minta: OKi 
Be Villog

Amikor a WLAN-adapter nincs használatban

- Amennyiben a vezeték nélküli LAN beállítását nem végzik el teljesen a tápellátás légkondicionálóhoz való csatlakoztatását (megszakító vagy dugó segítségével) követő egy órán belül, akkor a WLAN-adapter alvó üzemmódra kapcsol.
- A WLAN-adaptert alvó üzemmódban nem lehet használni. A WLAN-adapter ilyenkor nem működtethető, és mindkét jelzőfény kikapcsol.
- A WLAN-adapter használata
- Nyomja meg a WLAN-adapter beállítási gombját. Ellenőrizze, hogy a jelzőfények világítanak-e.

\*\*Csak Alvó üzemmód funkcióval rendelkező modellekre vonatkozik. A beállítási útmutatóban ellenőrizheti, hogy ez a rész vonatkozik-e az Ön által használt WLAN-adapterre.

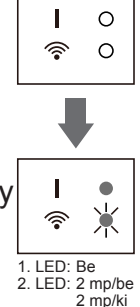

### Földrajzi régió kiválasztása

Setting of "Select Country" is required to get started. Select the country where your air conditioner is installed.

Select Country/Region

| FGLair                |    |
|-----------------------|----|
|                       |    |
| Select Country/Region |    |
| Australia             | >) |
|                       |    |
|                       |    |
|                       |    |
|                       |    |
|                       |    |
|                       |    |
|                       |    |
|                       |    |
|                       |    |
|                       |    |
|                       |    |
| Sign in               |    |
|                       |    |
|                       |    |
| Create Account        |    |
|                       |    |

A mobilalkalmazás első futtatásakor válassza ki az üzembe helyezés földrajzi helyét a következő képernyőn.

A beállításhoz érintse meg az [OK] gombot.

#### <sub>-</sub>MEGJEGYZÉSEK:-

 Ha nem állítja be megfelelően a régiót, előfordulhat, hogy nem tudja regisztrálni a légkondicionálót.

Ha nincs fiókja, érintse meg a [Create Account] gombot. (Lásd: 14. oldal.)

Ha van fiókja, érintse meg a [Sign in] gombot. (Lásd: 15. oldal.)

### Fiók létrehozása

|    | Create Account                                                                                                    |
|----|----------------------------------------------------------------------------------------------------|
|    | First Name                                                                                                    |
|    | Last Name                                                                                                    |
|    | E-mail Address                                                                                                    |
|    | Password                                                                                                    |
|    | Password Confirmation                                                                                                    |
|    | Show the Terms of Service.                                                                                                    |
| C  | By checking this box, you agree to be<br>bound by the Terms of Service and<br>additional terms and conditions provided<br>by third party annication stores<br>(including, with<br>Store and Goo                                                                                                    |
| •0 | By checking this box, you agree to be<br>bound by the Terms of Service and<br>additional terms and conditions provided<br>by third party annication stores<br>(including, with<br>Store and Goo<br>By clicking this box, you agree to the<br>collection, Use and disclosure of your<br>Personal Information as described in the<br>Privacy Policy, including the thinsfer of<br>your Personal Information to our affiliate<br>in Japan, which will use and protect your<br>Personal Information in accordance with<br>this<br>Privacy Policy. |

Adja meg e-mail-címét, jelszavát és egyéb adatait a képen látható módon, majd, amennyiben elfogadja a Terms of Service dokumentumot (Szolgáltatási feltételeket), jelölje be a jelölőnégyzetet. (A mobilalkalmazás használatához szükség van a Feltételek elfogadására.)

A regisztrált e-mail-címre egy megerősítő üzenetet küld a rendszer.

A fiók létrehozásának befejezéséhez érintse meg a megerősítő üzenetben szereplő hivatkozást.

\*Ha a visszaigazoló üzenet nem érkezik meg, érintse meg a [Resend e-mail] gombot a [Sign in] képernyőn az üzenet újraküldéséhez. (Lásd a következő oldalt.)

Az elfogadáshoz érintse meg ezt az elemet.

#### MEGJEGYZÉSEK:

- Kizárólag csak egy e-mail-címet és jelszót regisztrálhat WLAN-adapterenként. Használjon azonos e-mail-címet és jelszót a többi felhasználó esetében, akik ugyanazt a WLAN adaptert használják a működtetéshez.
- •Kérjük, okoskészülékről elérhető e-mail-címet használjon.

### Hu-14

### **Bejelentkezés**

| < Sign in         |                                                                                                    |
|-------------------|----------------------------------------------------------------------------------------------------|
| E-mail Address    |                                                                                                    |
| Password          | Jelentkezzen be a regisztrált<br>e-mail-címmel és jelszóval.                                                                                                    |
|                   |                                                                                                    |
|                   |                                                                                                    |
| Sign in           |                                                                                                    |
| Forgot Password ? | Amennyiben elfelejtette a jelszavát,<br>érintse meg ezt az elemet.<br>Ha a jelszó visszaállításához e-mail-<br>üzenetet szeretne kapni, akkor<br>adja meg e-mail-címét az alábbi<br>képernyőn. |
|                   | Ha a fiók létrehozásakor nem érkezik<br>meg a visszaigazoló üzenet, érintse<br>meg itt.<br>A visszaigazoló üzenet<br>megkapásához adja meg az e-mail-<br>címét az alábbi képernyőn.            |

### Új légkondicionálók hozzáadása

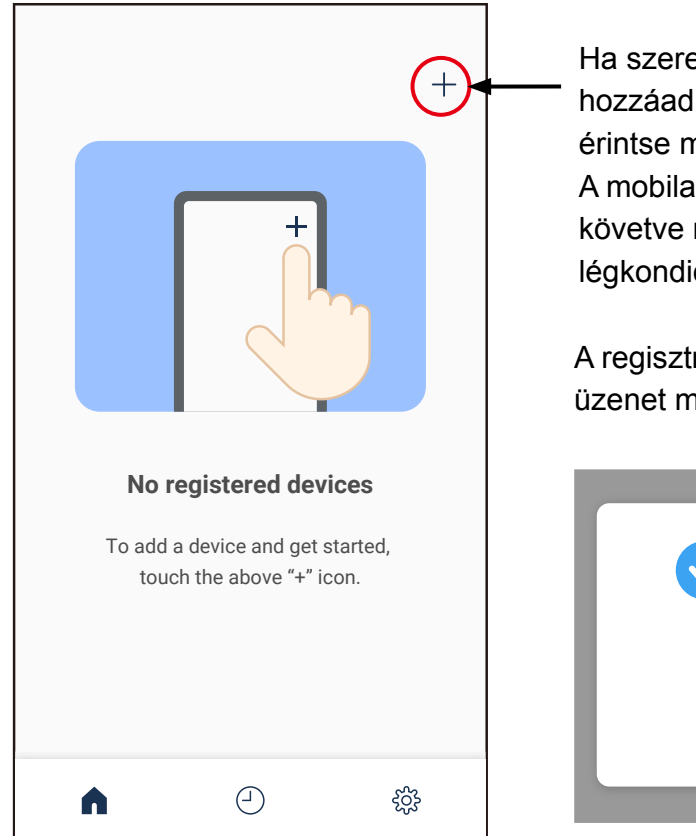

Ha szeretne új légkondicionálót hozzáadni a mobilalkalmazáshoz, érintse meg a [+] gombot. A mobilalkalmazás utasításait követve regisztrálja az új légkondicionálót.

A regisztráció befejezése után az üzenet megjelenik a képernyőn.

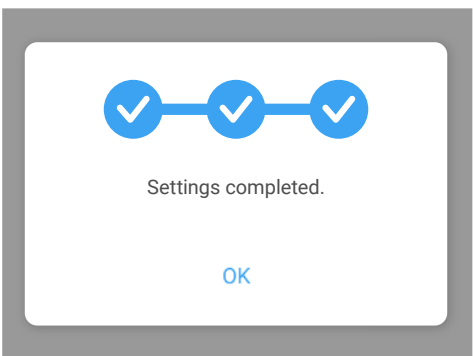

### Légkondicionálók listája képernyő

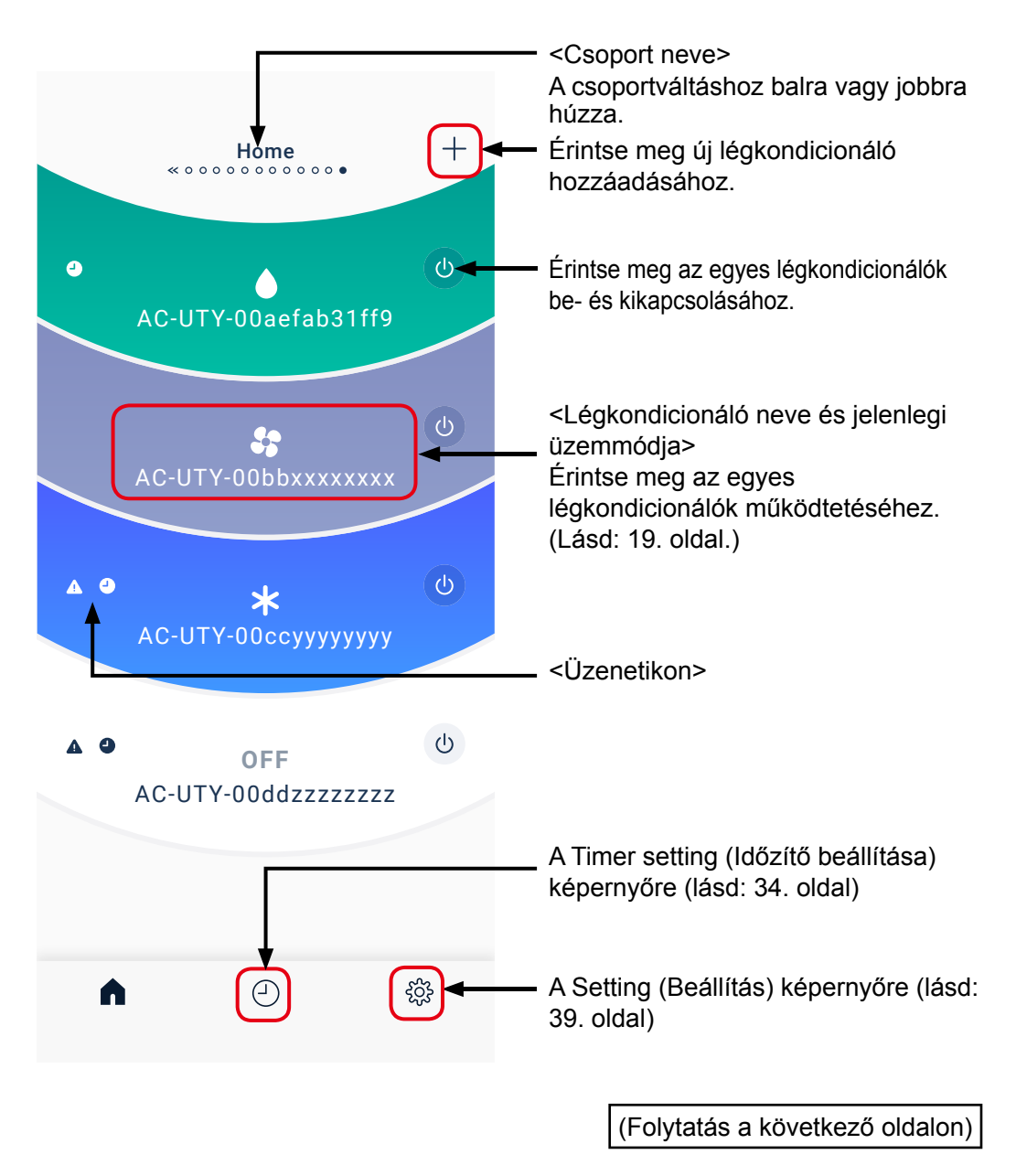

# Légkondicionálók listája képernyő (folytatás)

#### <lkon részletei>

#### Üzemmód

| lkon            | Háttérszín | Operation<br>Mode<br>(Üzemmód)                  |
|-----------------|------------|-------------------------------------------------|
| *               | Kék        | Cool (Hűtés)                                    |
|                 | Zöld       | Dry (Szárítás)                                  |
| *               | Piros      | Heat (Fűtés)                                    |
| .⊛∄∓            | Piros      | Minimum Heat<br>(Minimális<br>fűtés)            |
| Ċ               | Lila       | Auto<br>(Automatikus)                           |
| \$\$            | Szürke     | Fan<br>(Ventilátor)                             |
| OFF             | Fehér      | Kikapcsolva                                     |
| OFFLINE         | Fehér      | Offline <sup>*1)</sup>                          |
| Updating        | Fehér      | Vezérlőprogram<br>frissítése<br>folyamatban     |
| A/C Not Working | Fehér      | A légkondicionáló<br>nem működik <sup>*2)</sup> |

#### Üzenetikon

| lkon | Leírás     |  |
|------|------------|--|
| 4    | ldőzítők   |  |
| 4    | Hibaüzenet |  |

Az egyes üzemmódok részleteit a légkondicionáló kezelési útmutatójában találja.

- \*1) Ha az "OFFLINE" jelzés jelenik meg, a mobilalkalmazás nem találta meg a regisztrált légkondicionálót.
  A részletekhez olvassa el a "HIBAKERESÉS" című részt (55. oldal).
- \*2) Ha "A/C Not Working" jelenik meg, vegye fel a kapcsolatot az ügyfélszolgálattal a következő URL-en keresztül. www.fujitsu-general.com/ global/contact/index.html

#### MEGJEGYZÉSEK:

A légkondicionáló típusától függően előfordulhat, hogy néhány ikon nem jelenik meg a képernyőn.

#### FŐMENÜ

# Légkondicionáló egyedi képernyője

Ez az egyes csatlakoztatott légkondicionálók főképernyője A légkondicionálók közti váltáshoz simítson balra vagy jobbra.

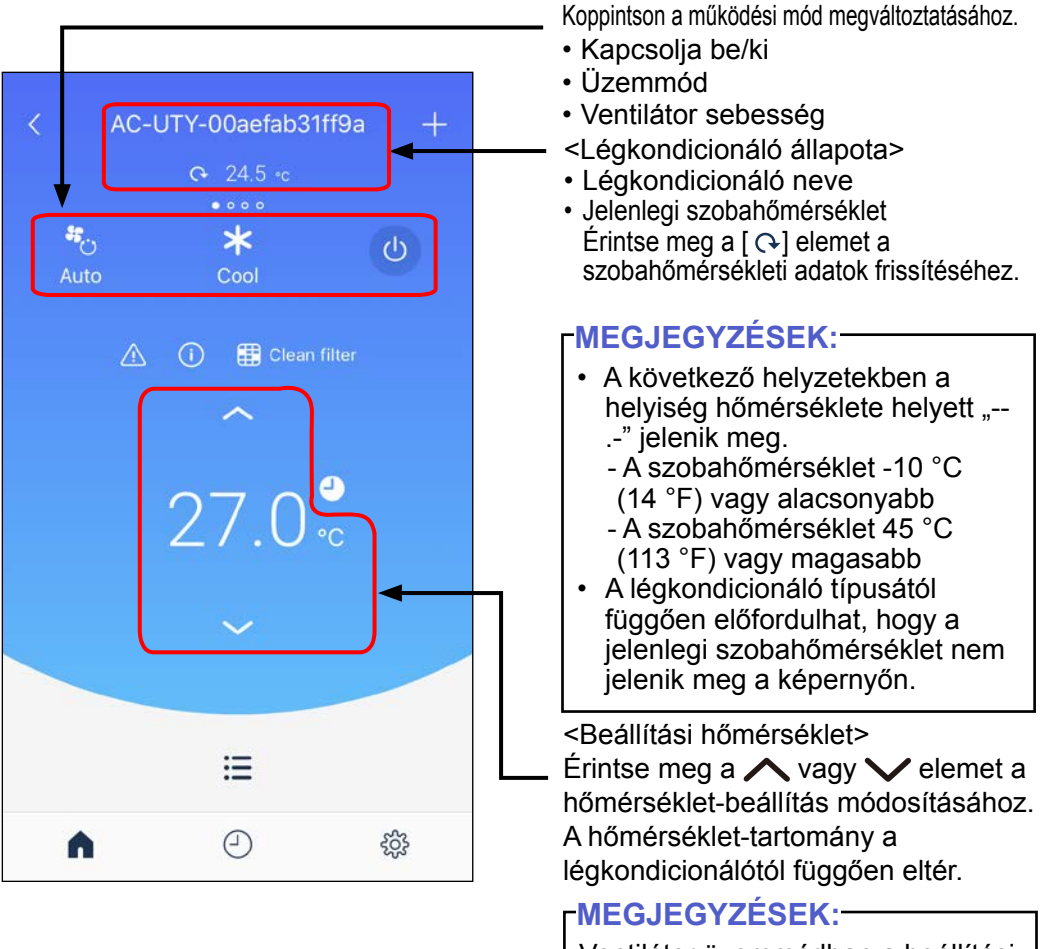

Ventilátor üzemmódban a beállítási hőmérséklet nem jelenik meg.

### Légkondicionáló egyedi képernyője (folytatás)

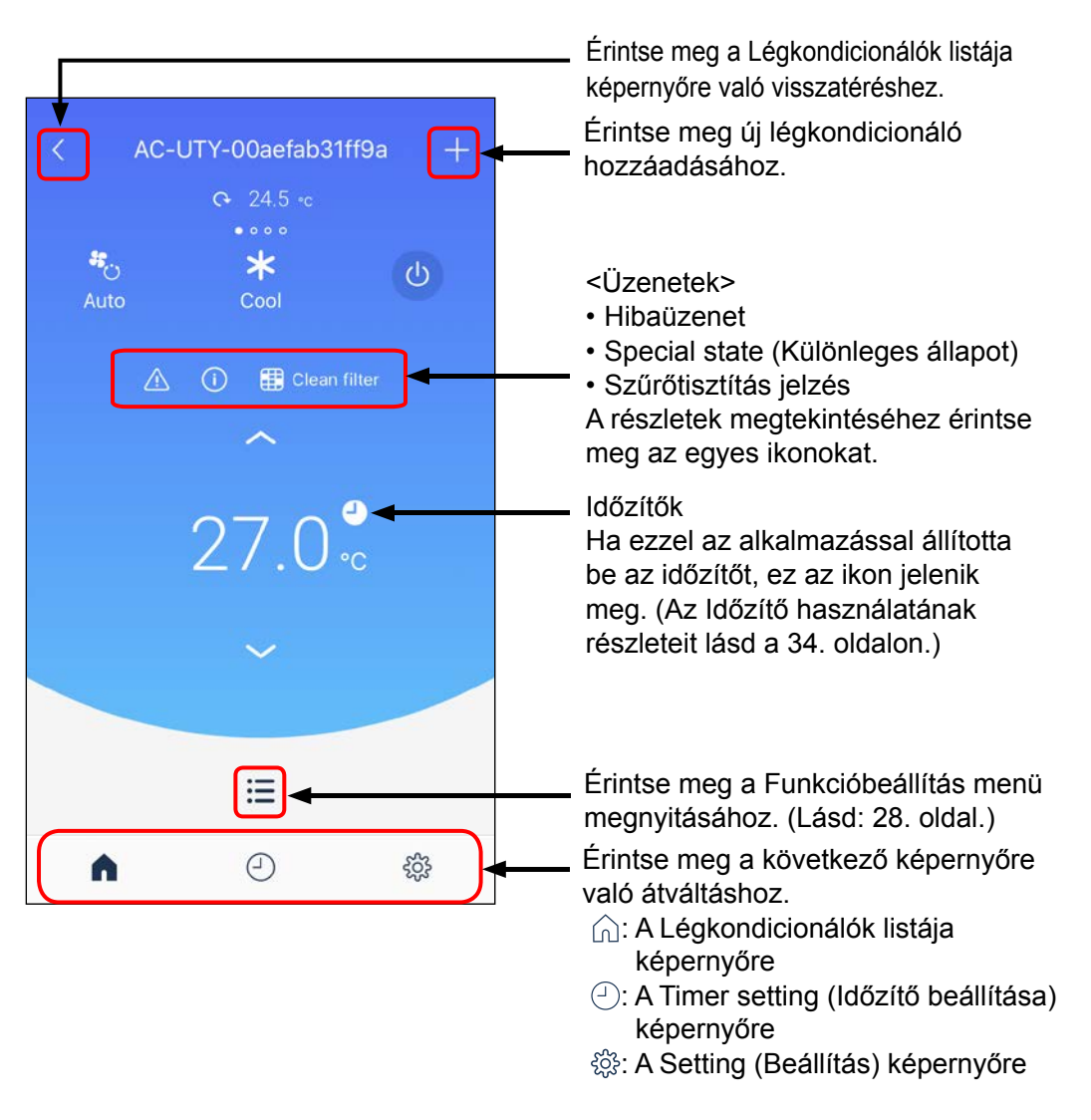

#### FŐMENÜ

# Operation mode setting (Üzemmód beállítás)

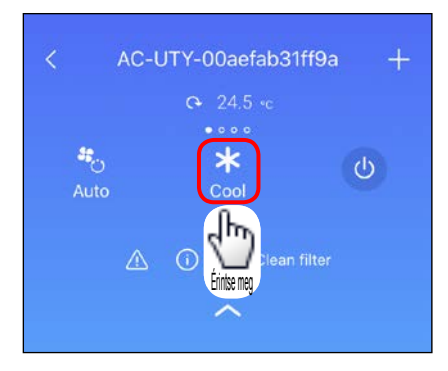

 $\sqrt{\phantom{1}}$ 

| < | Operation Mode |
|---|----------------|
| * | Cool           |
| 0 | Dry 🗸          |
| 0 | Heat           |
|   | Minimum Heat   |
| ٢ | Auto           |
| 3 | Fan            |
|   |                |
|   |                |
|   |                |
|   |                |

Az alábbiak szerint válthat

üzemmódot.

- 😵 Cool (Hűtés)
- 🔿 Dry (Szárítás)
- 🜔 Heat (Fűtés)
- 🐠 Minimum Heat (Minimális fűtés)
- O Auto (Automatikus)
- 🚱 Fan (Ventilátor)

#### -MEGJEGYZÉSEK:

A légkondicionáló típusától függően előfordulhat, hogy néhány funkció nem jelenik meg a képernyőn.

### Fan speed setting (Ventilátor sebesség beállítás)

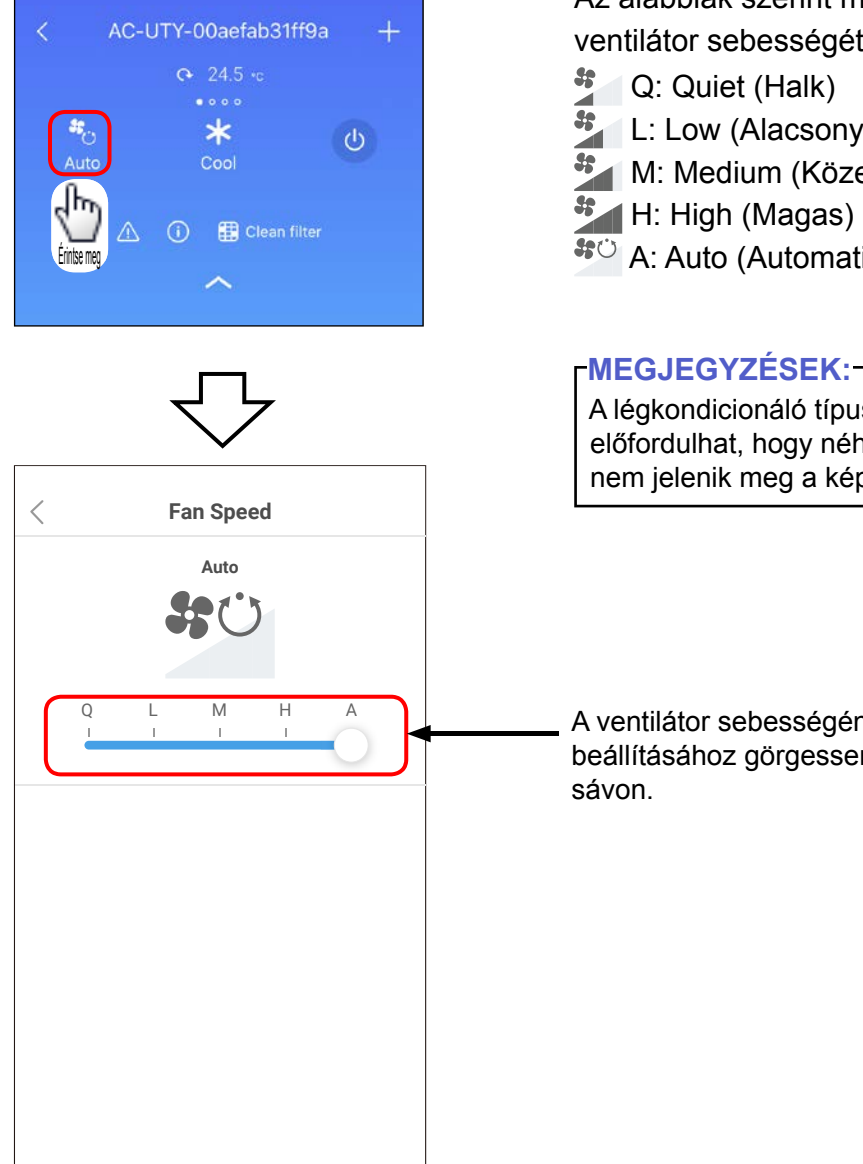

Az alábbiak szerint módosíthatja a ventilátor sebességét.

- L: Low (Alacsony)
- M: Medium (Közepes)
- A: Auto (Automatikus)

A légkondicionáló típusától függően előfordulhat, hogy néhány funkció nem jelenik meg a képernyőn.

A ventilátor sebességének beállításához görgessen arrébb a

### Special State (Különleges állapot)

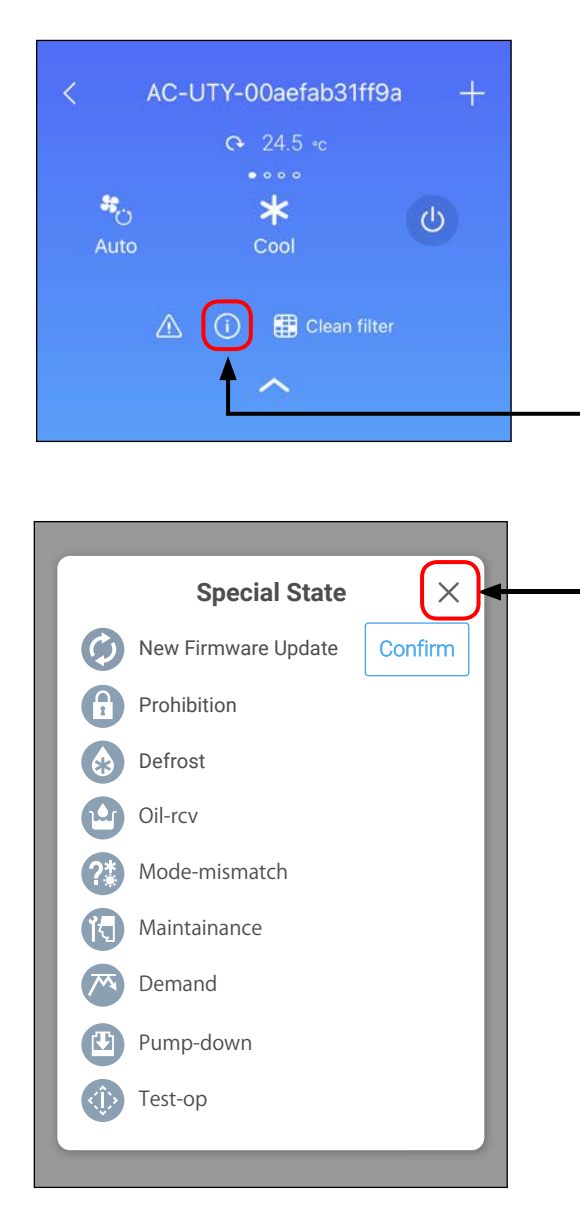

Ha a "(i)" jelzés megjelenik a képernyőn, érintse meg ezt az ikont a részletek megtekintéséhez.

Megjelenik a "Special State" (Különleges állapot) ablak.

Érintse meg az ablak bezárásához.

Ebben a kézikönyvben a leírás kedvéért az összes lehetséges állapot látható.

A tényleges képernyőn csak az adott pillanatban fennálló állapotok jelennek meg.

Az egyes állapotok részleteit lásd a következő oldalon.

# Special State (Különleges állapot) (folytatás)

# Ha a "(i)" jelzés megjelenik a képernyőn, érintse meg az ikont a részletek megtekintéséhez.

| Ikon | Leírás                                                                  | Státusz                                                                                                    |
|------|-------------------------------------------------------------------------|----------------------------------------------------------------------------------------------------|
| A    | Prohibition<br>(Tiltás)                                                 | A mobilalkalmazásból való használatot a központi vezérlő letiltotta.                                                                                                    |
|      | Defrost<br>(Olvasztás)                                                  | Fűtési üzemmódban a kültéri egység olvasztási műveletet végez.<br>A beltéri egység ventilátora ezen idő alatt áll.                                                                                                    |
|      | Oil recovery<br>(Olajösszegyűjtés)                                      | A kültéri egység olajösszegyűjtési műveletet végez.<br>A beltéri egység ventilátora ezen idő alatt lehet, hogy áll.                                                                                                    |
| R    | Maintenance<br>(Karbantartás)                                           | A beltéri egység karbantartás alatt áll.<br>A beltéri egység működése ezen idő alatt áll.                                                                                                    |
|      | Pump down<br>(Kiürítés)                                                 | A kültéri egység kiürítési műveletet végez.<br>A beltéri egység működése ezen idő alatt áll.                                                                                                    |
| ٢    | Test operation (Tesztműködés)                                           | A rendszer a beltéri egységet vizsgálja.<br>A beltéri egység működése ezen idő alatt áll.                                                                                                    |
| ?*   | Mode mismatch<br>(Üzemmód-ösz-<br>szeférhetetlen-<br>ség)               | Olyan mód van beállítva ugyanazon rendszerben, amely nem<br>használható egyszerre a fő vagy más beltéri egységekkel.<br>Ilyen esetben állítsa át egy olyan módra, amely egyidejűleg<br>működhet, például a ventilátor módra. |
|      | Demand control<br>(Igény szerinti<br>vezérlés)                          | A légkondicionáló igény szerinti vezérlés módban van.<br>A részleteket lásd a használati útmutató igény szerinti<br>vezérlésről szóló részében.                                                                              |
| Ø    | New firmware<br>update<br>(Új belsővezér-<br>lő-program-fris-<br>sítés) | Frissítheti a légkondicionáló belső vezérlőprogramját.                                                                                                    |

#### -MEGJEGYZÉSEK:-

A légkondicionáló típusától függően előfordulhat, hogy néhány funkció nem jelenik meg a képernyőn.

### Hibaüzenet

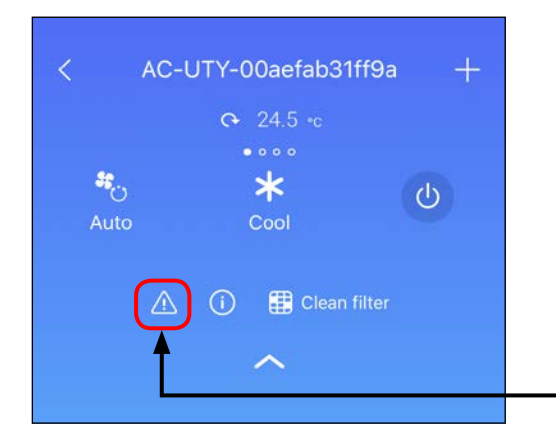

### 

Ha hibaüzenet jelenik meg, mindenképpen kövesse a képernyőn megjelenő utasításokat.

Ha a "<sup>(1)</sup>" jelzés megjelenik a képernyőn, érintse meg ezt az ikont a hiba részleteinek megtekintéséhez.

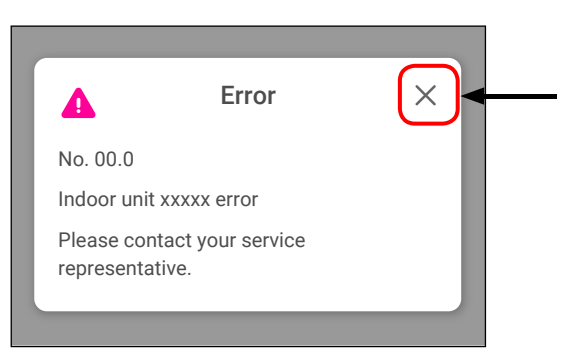

Megjelenik az "Error" (Hiba) ablak.

Kövesse a képernyőn megjelenő utasításokat, majd érintse meg a itt az ablak bezárásához.

### Clean Filter (Szűrőtisztítás)

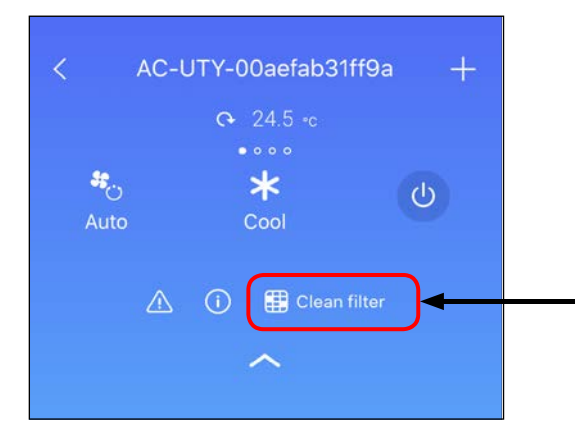

Ha a "
Clean Filter" jelzés megjelenik a képernyőn, érintse meg ezt az ikont a részletek megtekintéséhez.

Megjelenik a "Clean Filter" (Szűrőtisztítás) ablak.

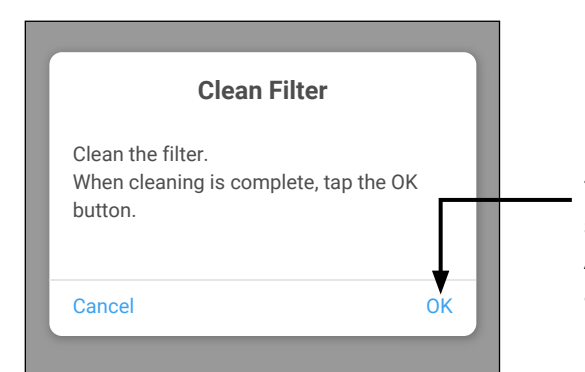

Tisztítsa meg a légkondicionáló szűrőjét, majd koppintson az [OK]-ra. A szűrő tisztításának módját a légkondicionáló kezelési útmutatójában találja.

### Belső vezérlőprogramról szóló értesítés

Amennyiben elérhető a beltéri egység belső vezérlőprogramjának frissítése, egy üzenet jelenik meg.

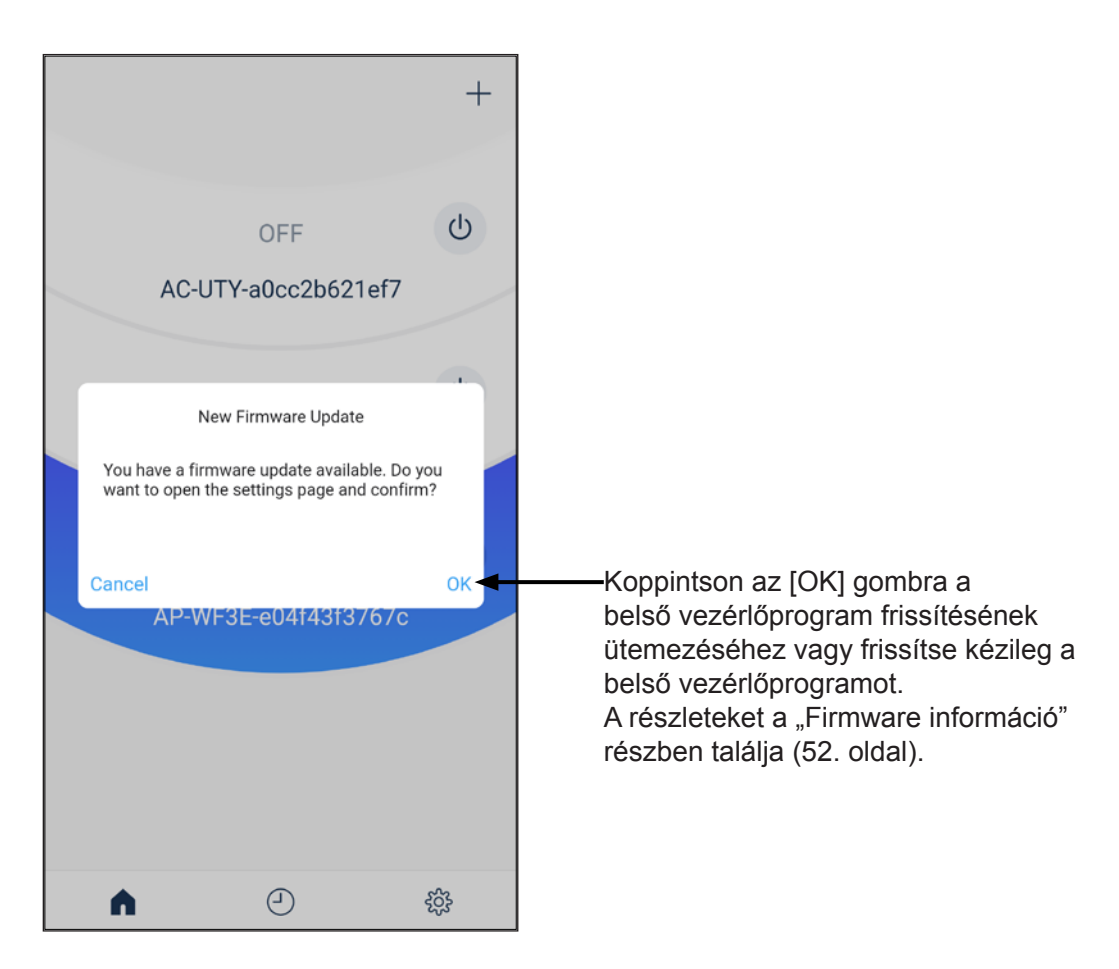

A Légkondicionáló egyedi képernyőjéről megváltoztathatja a működési beállításokat, és használhat különböző funkciókat.

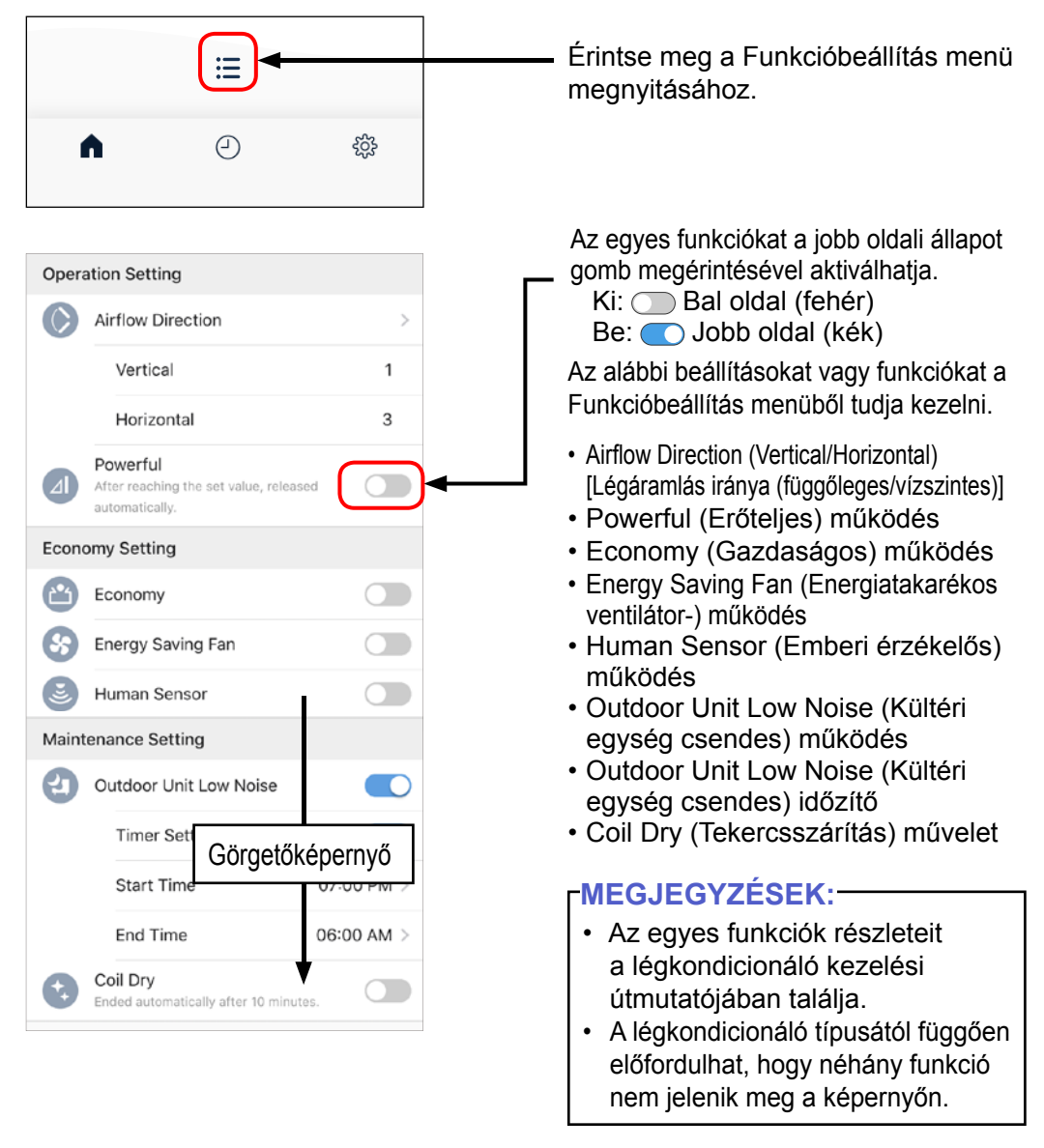

### **Operation Setting (Működési beállítás)**

| Operation Setting |                                                                      |   |  |
|-------------------|----------------------------------------------------------------------|---|--|
| $\bigcirc$        | Airflow Direction                                                    | > |  |
|                   | Vertical                                                             | 1 |  |
|                   | Ennise meg<br>Horizontal                                             | 3 |  |
|                   | Powerful<br>After reaching the set value, released<br>automatically. |   |  |
| Economy Setting   |                                                                      |   |  |
|                   | Economy                                                              |   |  |

#### <"A" minta>

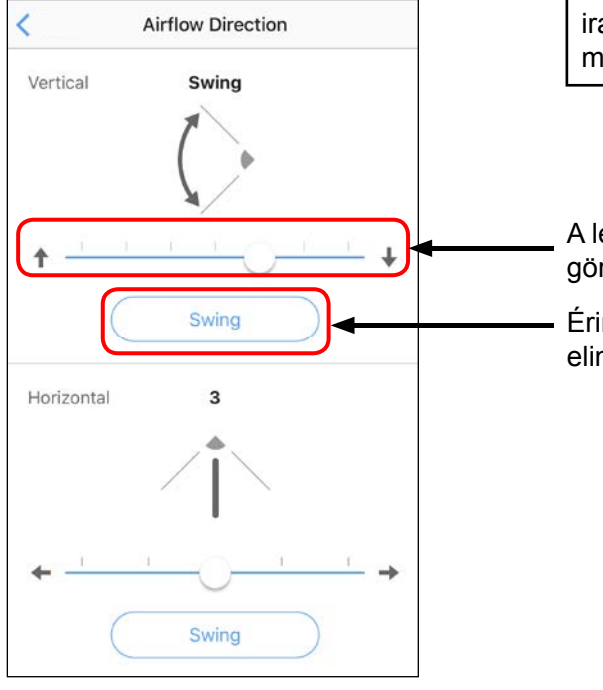

# Airflow direction (Légáramlás iránya)

A beállítás módja légkondicionálótól függően változik ("A" minta vagy "B" minta).

#### rMEGJEGYZÉSEK:-

Légkondicionálótól függően lehet, hogy a vízszintes légáramlási irány nem állítható be a mobilalkalmazásból.

A légáramlás irányának beállításához görgessen arrébb a sávon.

Érintse meg a Swing (Forgatás) elindításához/leállításához.

### Operation Setting (Működési beállítás)(folytatás)

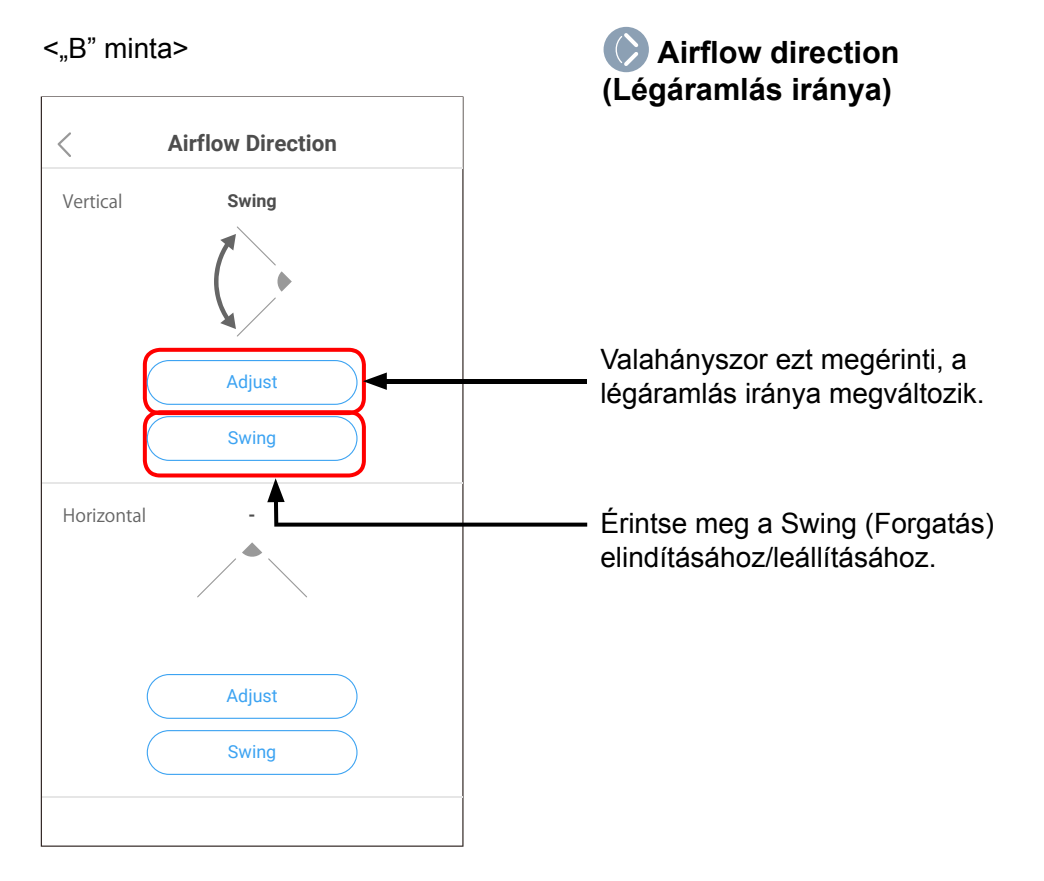

### **Operation Setting (Működési beállítás)**

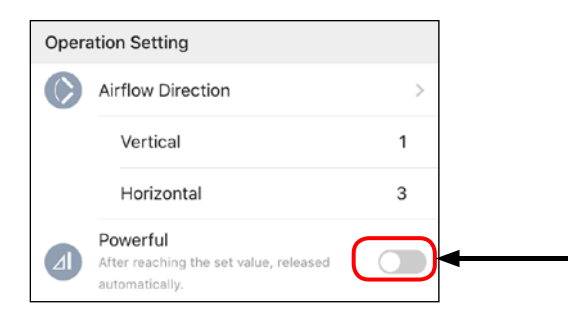

#### Powerful (Erőteljes) működés

Érintse meg a Powerful (Erőteljes) működés elindításához/leállításához.

Az Erőteljes működés automatikusan kikapcsol, ha a helyiség hőmérséklete eléri a beállított hőmérsékletet.

#### rMEGJEGYZÉSEK:-

A légkondicionáló típusától függően előfordulhat, hogy néhány funkció nem jelenik meg a képernyőn.

### Economy Setting (Gazdaságos beállítás)

| Operation Setting |                                                                      |            |
|-------------------|----------------------------------------------------------------------|------------|
|                   | Airflow Direction                                                    | >          |
|                   | Vertical                                                             | 1          |
|                   | Horizontal                                                           | 3          |
|                   | Powerful<br>After reaching the set value, released<br>automatically. | d          |
| Econ              | omy Setting                                                          |            |
| Ľ                 | Economy                                                              |            |
| 8                 | Energy Saving Fan                                                    |            |
| E                 | Human Sensor                                                         |            |
| Maint             | tenance Setting                                                      |            |
| 2                 | Outdoor Unit Low Noise                                               |            |
|                   | Timer Setting                                                        |            |
|                   | Start Time                                                           | 07:00 PM > |
|                   | End Time                                                             | 06:00 AM > |
|                   | Coil Dry<br>Ended automatically after 10 minutes                     | . <b>O</b> |

- Érintse meg az egyes működési módok elindításához/leállításához.
  - 😬 Economy (Gazdaságos) működés
  - Energy Saving Fan (Energiatakarékos ventilátor-) működés
  - Human Sensor (Emberi érzékelős) működés

Az egyes műveletek részleteit a légkondicionáló kezelési útmutatójában találja.

#### -MEGJEGYZÉSEK:-

A légkondicionáló típusától függően előfordulhat, hogy néhány funkció nem jelenik meg a képernyőn.

### Maintenance Setting (Karbantartási beállítás)

| Oper       | ration Setting                                                       |           |
|------------|----------------------------------------------------------------------|-----------|
| $\bigcirc$ | Airflow Direction                                                    | >         |
|            | Vertical                                                             | 1         |
|            | Horizontal                                                           | 3         |
|            | Powerful<br>After reaching the set value, released<br>automatically. |           |
| Ecor       | omy Setting                                                          |           |
| 2          | Economy                                                              |           |
| 8          | Energy Saving Fan                                                    |           |
| E          | Human Sensor                                                         |           |
| Main       | tenance Setting                                                      |           |
| 2          | Outdoor Unit Low Noise                                               |           |
|            | Timer Setting                                                        |           |
| ſ          | Start Time 0                                                         | 7:00 PM > |
|            | End Time 00                                                          | 6:00 AM > |
|            | Coil Dry<br>Ended automatically after 10 minutes.                    |           |
|            |                                                                      |           |
|            |                                                                      |           |

A légkondicionáló típusától függően előfordulhat, hogy néhány funkció nem jelenik meg a képernyőn. A Heti időzítővel legfeljebb 2 programot állíthat be minden légkondicionálóhoz.

Egy Weekly timer (Heti időzítő) programban legfeljebb 14 beállításhoz állíthat be működési ütemezést.

#### rmegjegyzések:-

Az időzítő használata előtt mindenképpen állítsa be megfelelően az időzónát. A mobilalkalmazásból beállított időzítő az időzóna alapján működik. (Lásd: 50. oldal.)

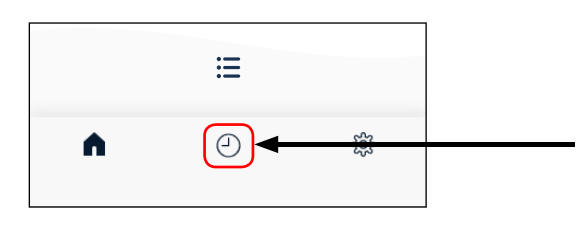

Érintse meg a Weekly timer (Heti időzítő) beállításához. Megjelenik a Légkondicionálók listája (időzítőhöz) képernyő.

### ldőzítő beállítási módja

#### <Légkondicionálók listája (időzítőhöz) képernyő>

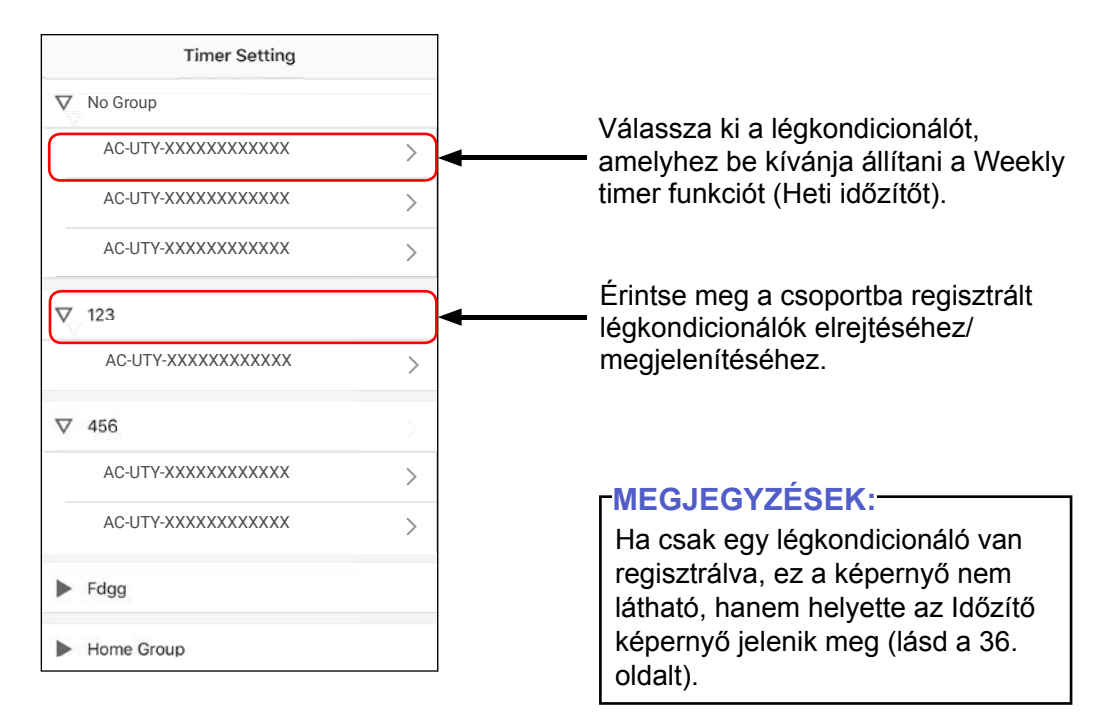

### Időzítő beállítási módja (folytatás)

#### <ldőzítő képernyő>

A kiválasztott légkondicionáló aktuális időzítőbeállítását mutatja.

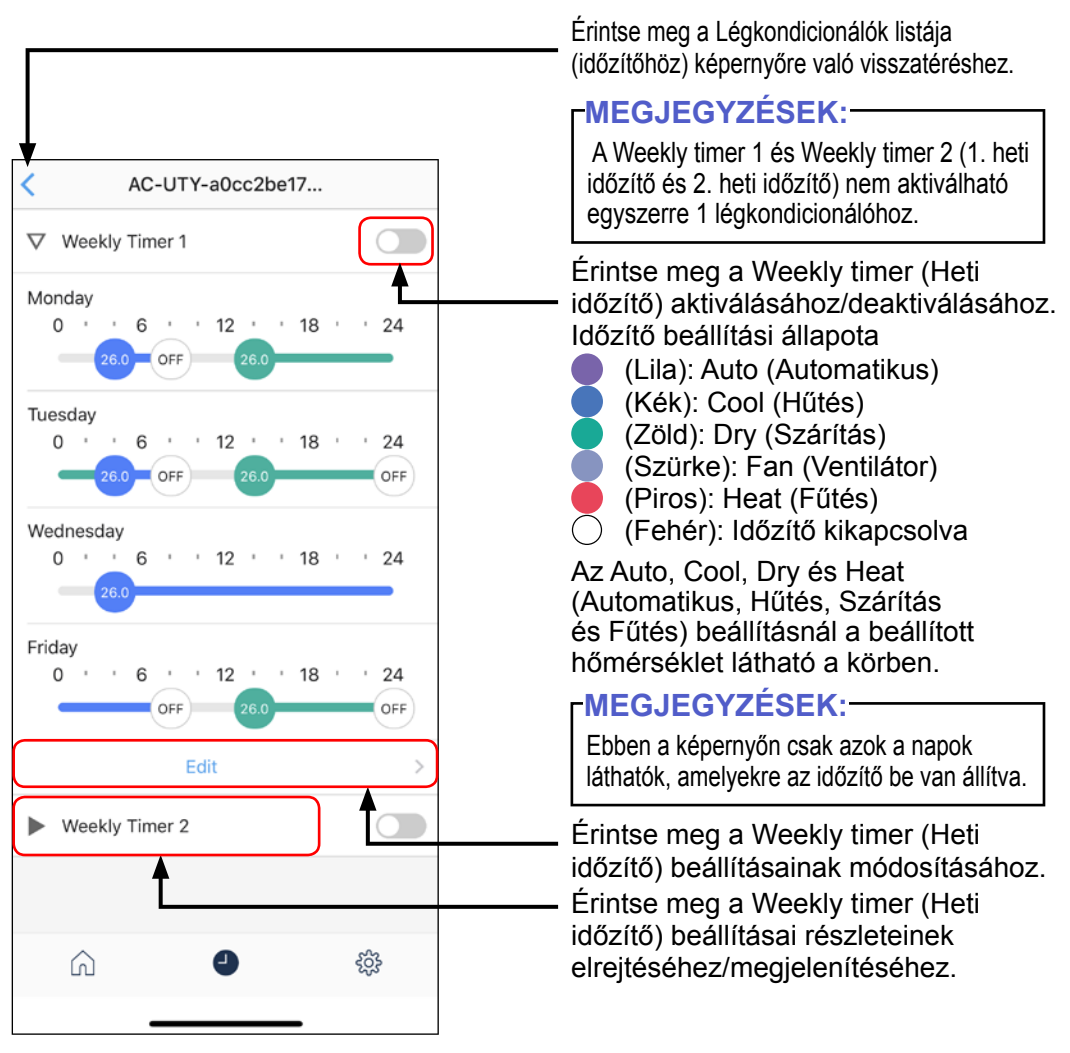

### Időzítő beállítási módja (folytatás)

#### <ldőzítőválasztási képernyő>

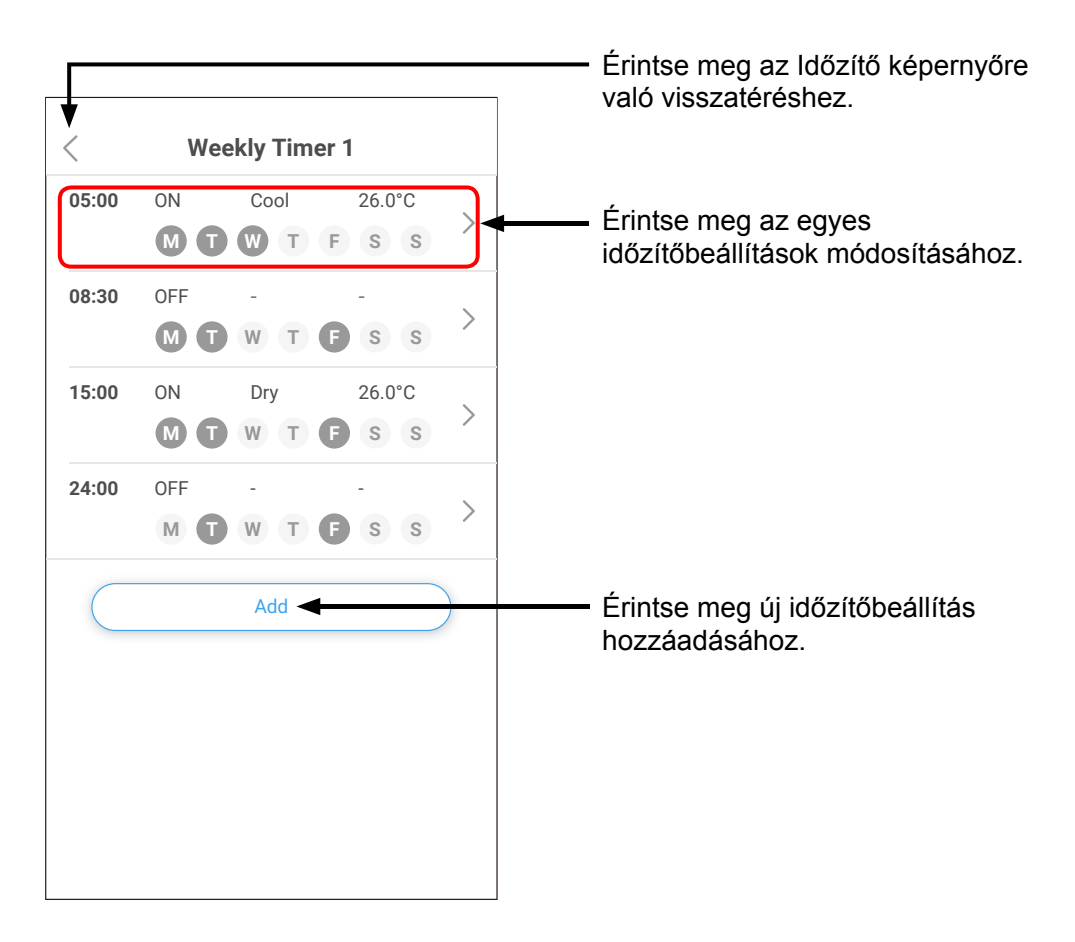

### Időzítő beállítási módja (folytatás)

#### <ldőzítőmódosítási képernyő>

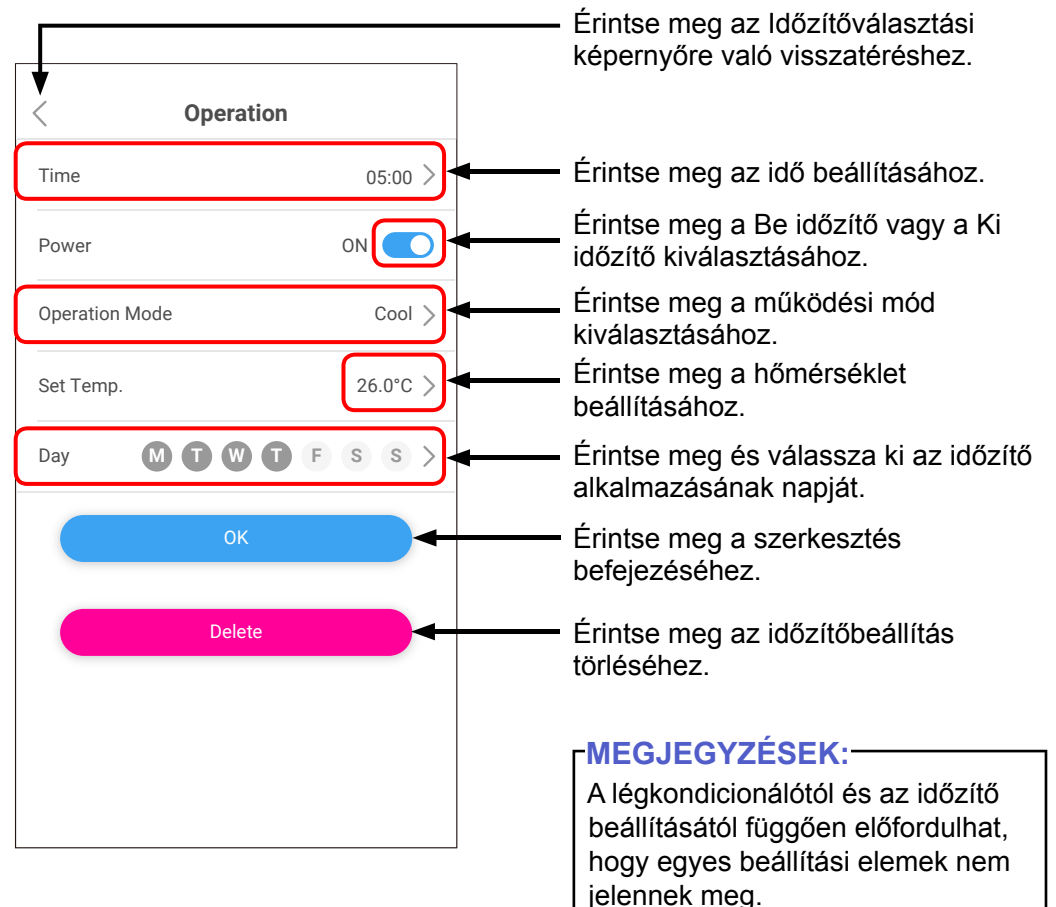

#### BEÁLLÍTÁS

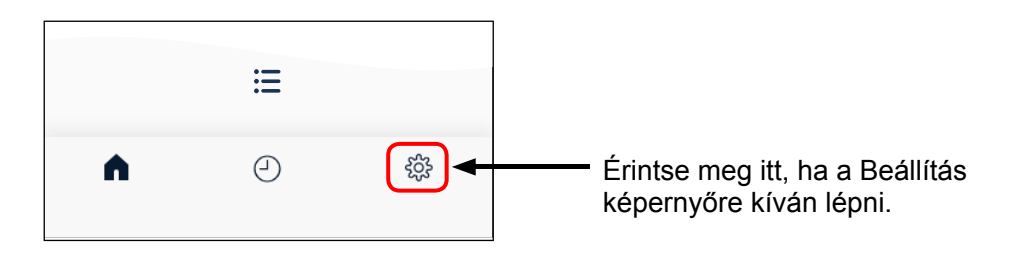

#### <Setting (Beállítás) képernyő>

| Setting                 |   |  |
|-------------------------|---|--|
| Account Setting         |   |  |
| 0                       | > |  |
| App Setting             |   |  |
| Notification            | > |  |
| Environment Setting     | > |  |
| Support                 | > |  |
| Air conditioner Setting |   |  |
| Air conditioner Setting | > |  |
| Group Setting           | > |  |
| LED Setting             | > |  |
| Error History           | > |  |
| Time Zone               | > |  |
| Service Contact         | > |  |
| Firmware Information    | > |  |

A Beállítás képernyőn ellenőrizheti vagy beállíthatja a következőket.

- Account setting (Fiókbeállítás)
- Notification (Értesítés)
- Environment setting (Környezeti beállítás)
- Support (Támogatás)
- Air conditioner setting
   (Légkondicionáló beállítása)
- Group setting (Csoportbeállítás)
- · LED setting (LED-beállítás)
- Error history (Hibaelőzmények)
- Time zone setting (Időzóna beállítása)
- Service contact (Szervizkapcsolati adatok)
- · Firmware információ

#### -MEGJEGYZÉSEK:

A légkondicionáló típusától függően előfordulhat, hogy egyes elemek nem jelennek meg a képernyőn.

### BEÁLLÍTÁS

### Account Setting (Fiókbeállítás) képernyő

| < | Account Setting First Name Last Name E-mail Address | Itt módosíthatja a felhasználói<br>adatokat és a jelszót.<br><b>MEGJEGYZÉSEK:</b><br>A regisztrált e-mail-cím nem<br>módosítható.<br>Ha módosítani szeretné az e-mail-<br>címet, törölje a meglévő fiókot, és |
|---|-----------------------------------------------------|----------------------------------------------------------------------------------------------------|
|   | Update                                              | hozzon létre új fiókot az új e-mail-<br>címmel.                                                                                                    |
|   | Current Password                                    | Érintse meg itt, ha ki szeretne jelentkezni a mobilalkalmazásból.                                                                                                    |
|   | New Password Confirm Password                       | Érintse meg a fiók törléséhez.     Ha már nem kívánja tovább     használni a WLAN-adaptert, akkor                                                                                                    |
|   | Change                                              | személyes adatai védelme érdekében<br>mindenképpen törölje a fiókját.                                                                                                    |
|   | Sign Out                                            |                                                                                                    |
|   | Delete Account                                      | A mobilalkalmazás eltávolításával a<br>személyes adatok nem törlődnek a<br>mobilalkalmazás kiszolgálójáról.<br>Kérjük, törölje fiókját a [Delete<br>Account] opció megérintésével.                            |

### App Setting (Alkalmazásbeállítás) képernyő

| <                    | Notification |  |
|----------------------|--------------|--|
| E-mail Notifications |              |  |
|                      |              |  |

| Environment Set  | ting  |
|------------------|-------|
| Temperature unit | °C >  |
| Version          | X.X.X |
| Terms of Use     | >     |
|                  |       |

| <              | Support |   |
|----------------|---------|---|
| Error Q&A list |         | > |
| WLAN support   |         | > |
|                |         |   |

#### Notification (Értesítés)

Kapcsolja be, ha e-mailben szeretne értesítéseket kapni.

 Értesítést hiba esetén küld a rendszer.

Environment setting (Környezeti beállítás) Temperature Unit (Hőmérséklet mértékegysége): A hőmérséklet mértékegységként Fahrenheit vagy Celsius között választhat.

Version (Verzió): Ellenőrizheti a mobilalkalmazás verziószámát.

Terms of Use (Használati feltételek): Megerősítheti a Szolgáltatási feltételeket.

#### Support (Támogatás)

Error Q&A list: A Error Q&A list listáját megtalálja a weboldalunkon.

WLAN support (WLAN támogatás): A kézikönyvek a weboldalunkon érhetők el.

#### Air conditioner Setting (Légkondicionáló beállítása)

Ezen a képernyőn regisztrálhatja új légkondicionálóját, módosíthatja a légkondicionáló nevét, és törölheti a légkondicionáló regisztrációját.

| < Air conditioner Setting               | $\left(+\right)$ |            | Érintse meg új légkondicionáló                                  |
|-----------------------------------------|------------------|------------|-----------------------------------------------------------------|
| Add the air conditioner by tapping "+". |                  |            |                                                                 |
| AC-UTY-a0cc2be14630                     | >                | <b>←</b> ¦ | Érintse meg a légkondicionáló<br>nevének szerkesztéséhez vagy a |
| AC-UTY-a0cc2be04dad                     | >                | <br>  t    | égkondicionáló regisztrációjának<br>törléséhez.                 |
| AC-UTY-a0cc2be17482                     | >                |            | (Lásd a következő oldalt.)                                      |
| AC-UTY-a0cc2bdf3230                     | >                |            |                                                                 |
| AC-UTY-a0cc2b331a01                     | >                |            |                                                                 |
| AC-UTY-a0cc2b62f2ce                     | >                |            |                                                                 |
|                                         |                  |            |                                                                 |
|                                         |                  |            |                                                                 |
|                                         |                  |            |                                                                 |
|                                         |                  |            |                                                                 |
|                                         |                  | ]          |                                                                 |

#### Air conditioner Setting (A légkondicionáló beállítása) (folytatás)

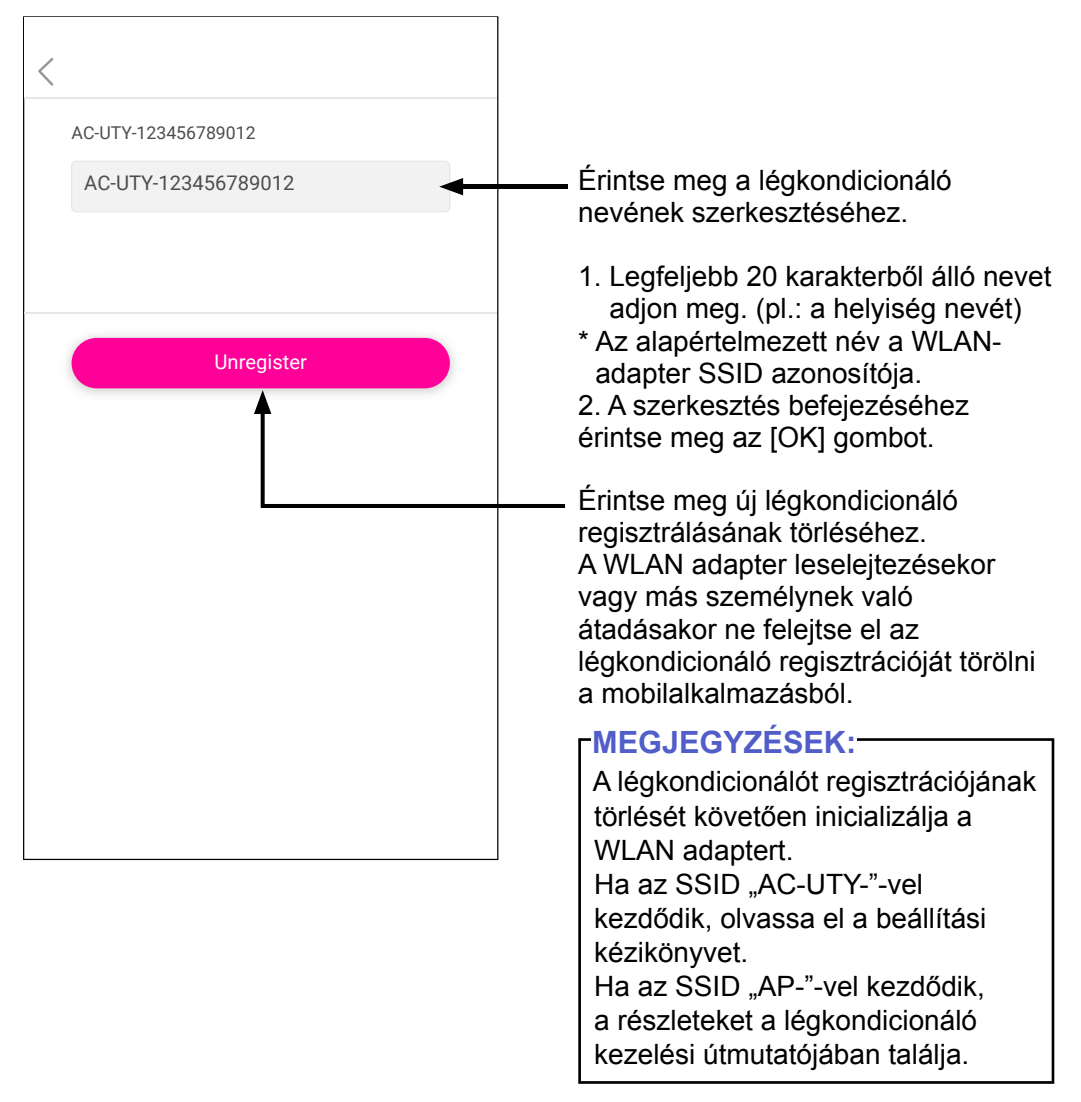

#### Group Setting (Csoportbeállítás)

Több légkondicionálót egy csoportba is összevonhat.

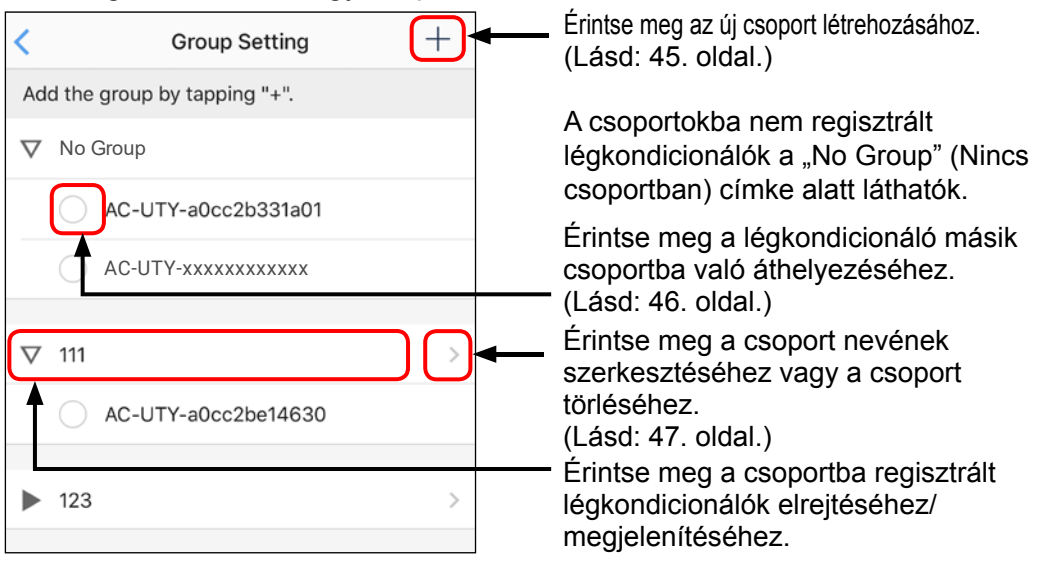

#### (Ha nincs csoport beállítva)

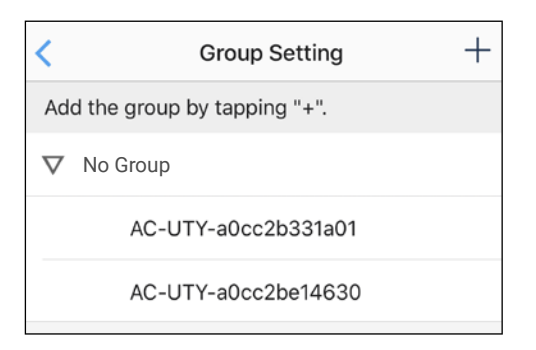

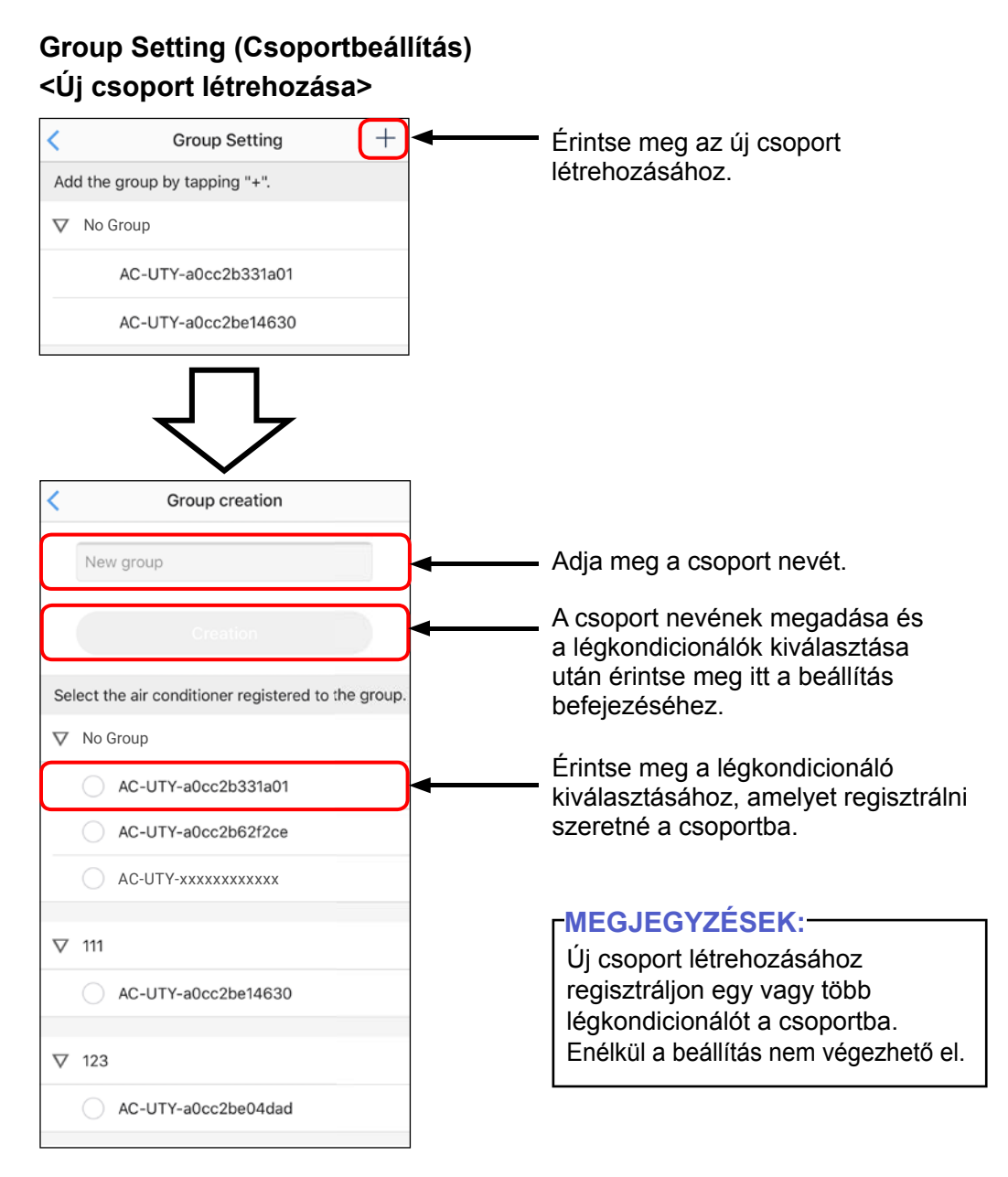

Hu-45

# Group Setting (Csoportbeállítás) <A légkondicionáló áthelyezése másik csoportba>

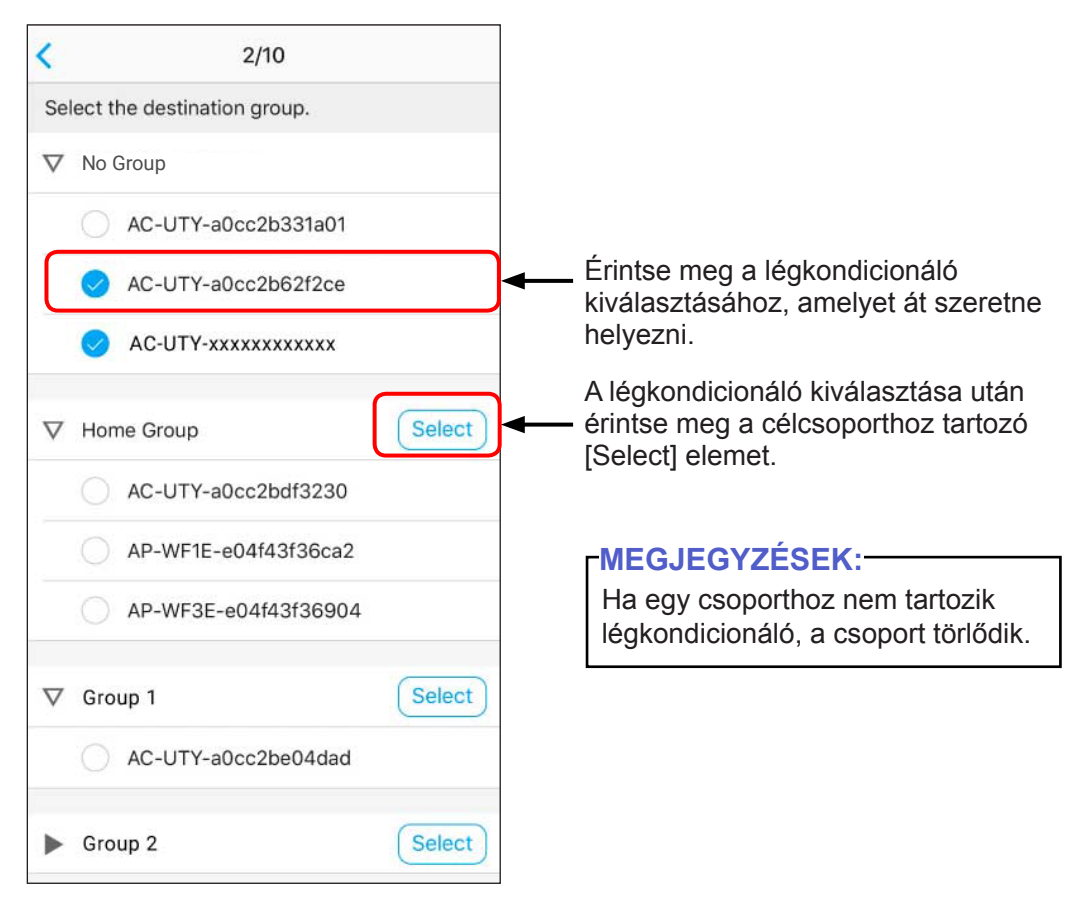

#### Group Setting (Csoportbeállítás) <Csoport nevének szerkesztése, csoport törlése>

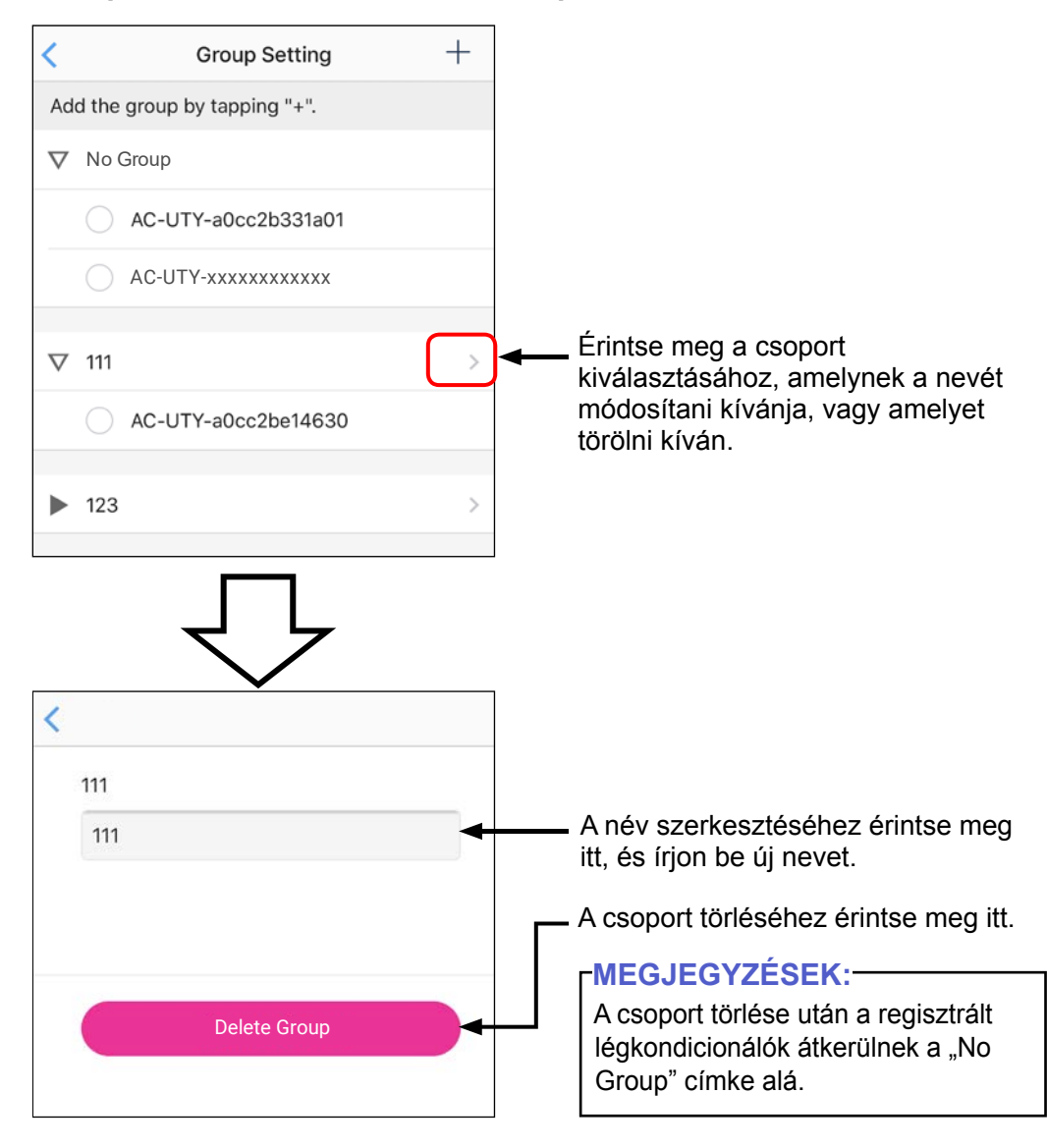

Hu-47

#### LED Setting (LED-beállítás)

A WLAN jelzőfényt be- vagy kikapcsolhatja.

| <        | LED Setting         |                                                                                     |
|----------|---------------------|-------------------------------------------------------------------------------------|
| $\nabla$ | No Group            |                                                                                     |
|          | AC-UTY-a0cc2b331a01 | Érintse meg a WLAN jelzőfény be-<br>vagy kikapcsolásához.                           |
|          | AC-UTY-a0cc2b62f2ce |                                                                                     |
|          | AC-UTY-xxxxxxxxxx   |                                                                                     |
| $\nabla$ | 111                 |                                                                                     |
|          | AC-UTY-a0cc2be14630 |                                                                                     |
| Þ        | 123                 | Érintse meg a csoportba regisztrál légkondicionálók elrejtéséhez/ megjelenítéséhez. |

#### Error History (Hibaelőzmények)

Ellenőrizheti a légkondicionáló hibaelőzményeit.

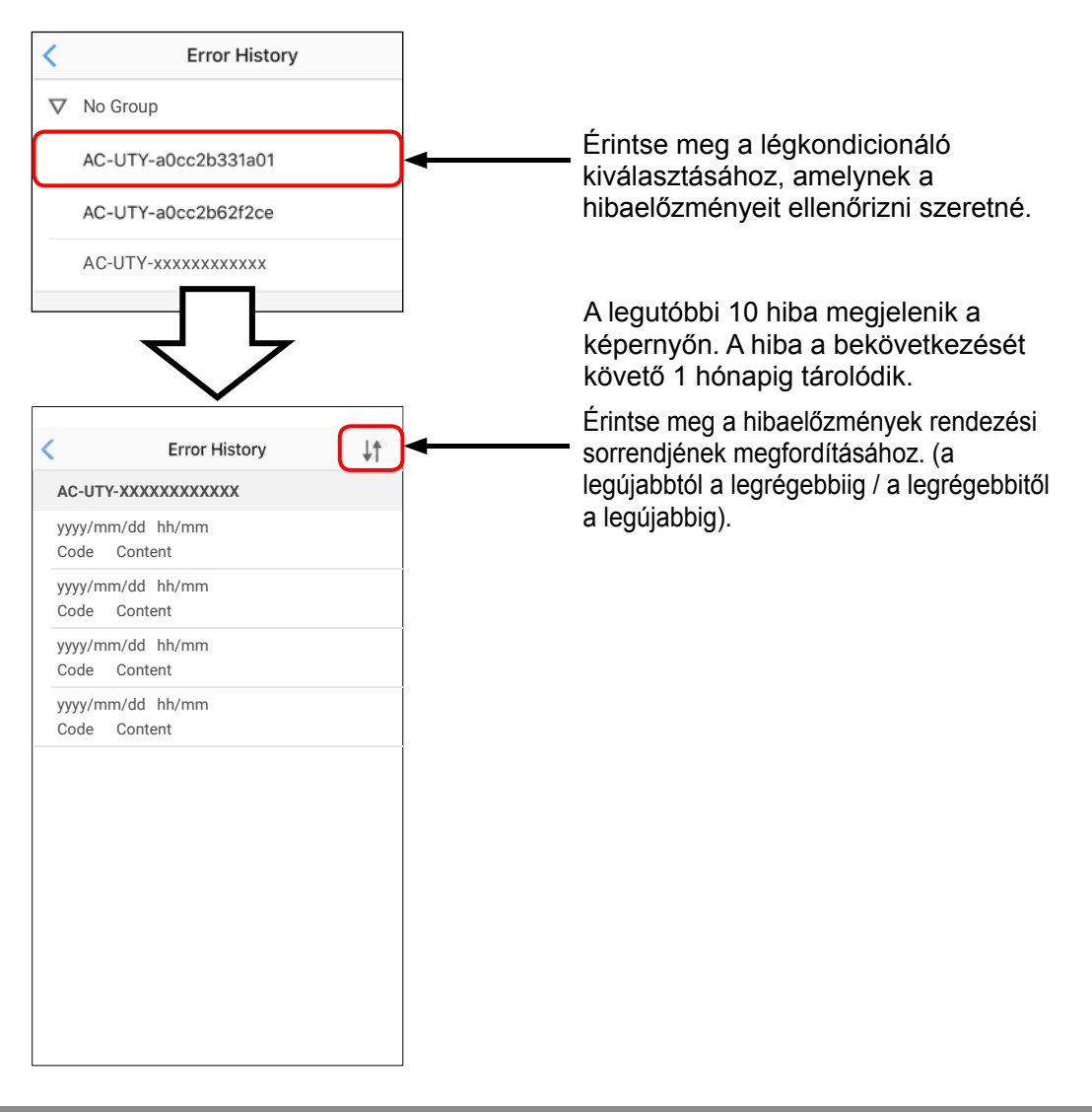

Hu-49

#### Time Zone (Időzóna beállítása)

Kiválaszthatja a légkondicionálónak helyet adó régió időzónáját. \*A mobilalkalmazásból beállított időzítő ennek az időzónának az alapján

"A mobilalkalmazasbol beallitott idozito ennek az idozonanak az alapjan működik.

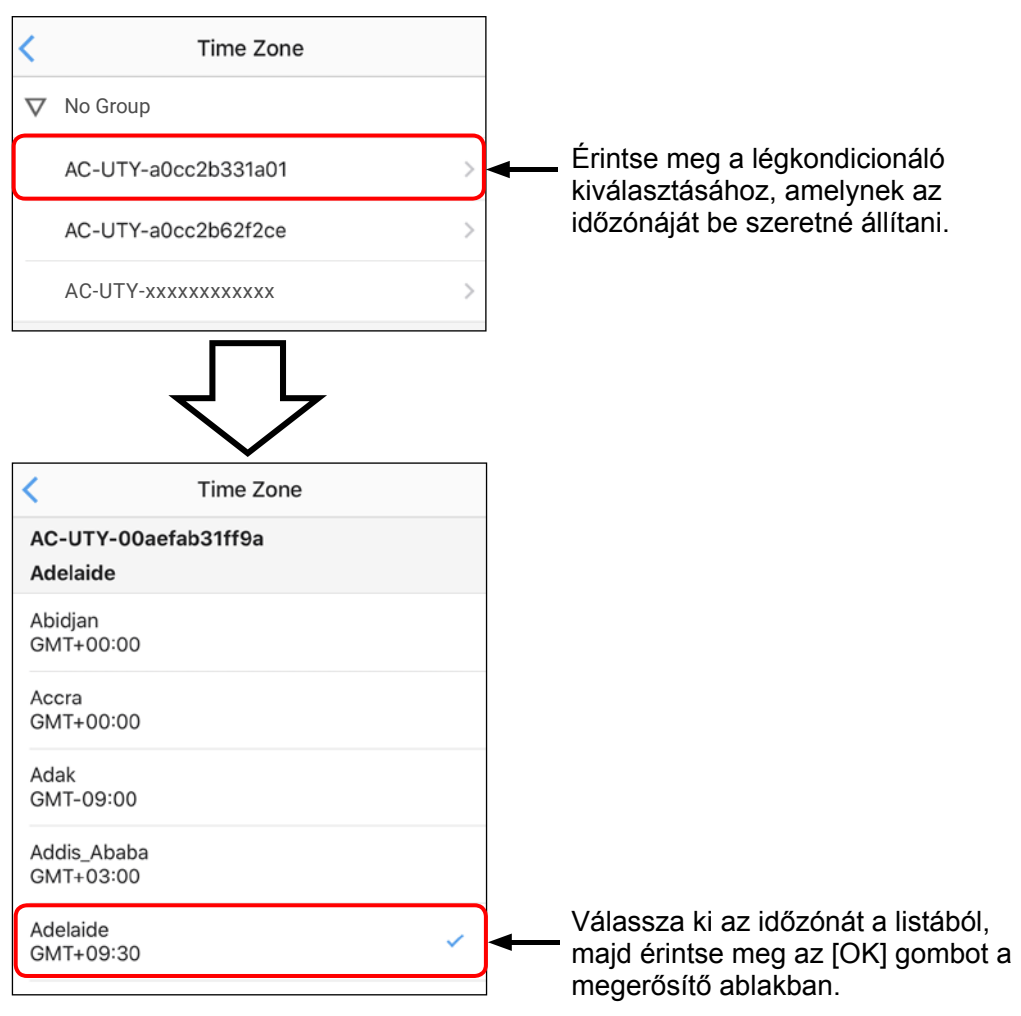

#### Service Contact (Szervizkapcsolati adatok)

Regisztráció és az adatai megadása révén hasznos információkat kaphat.

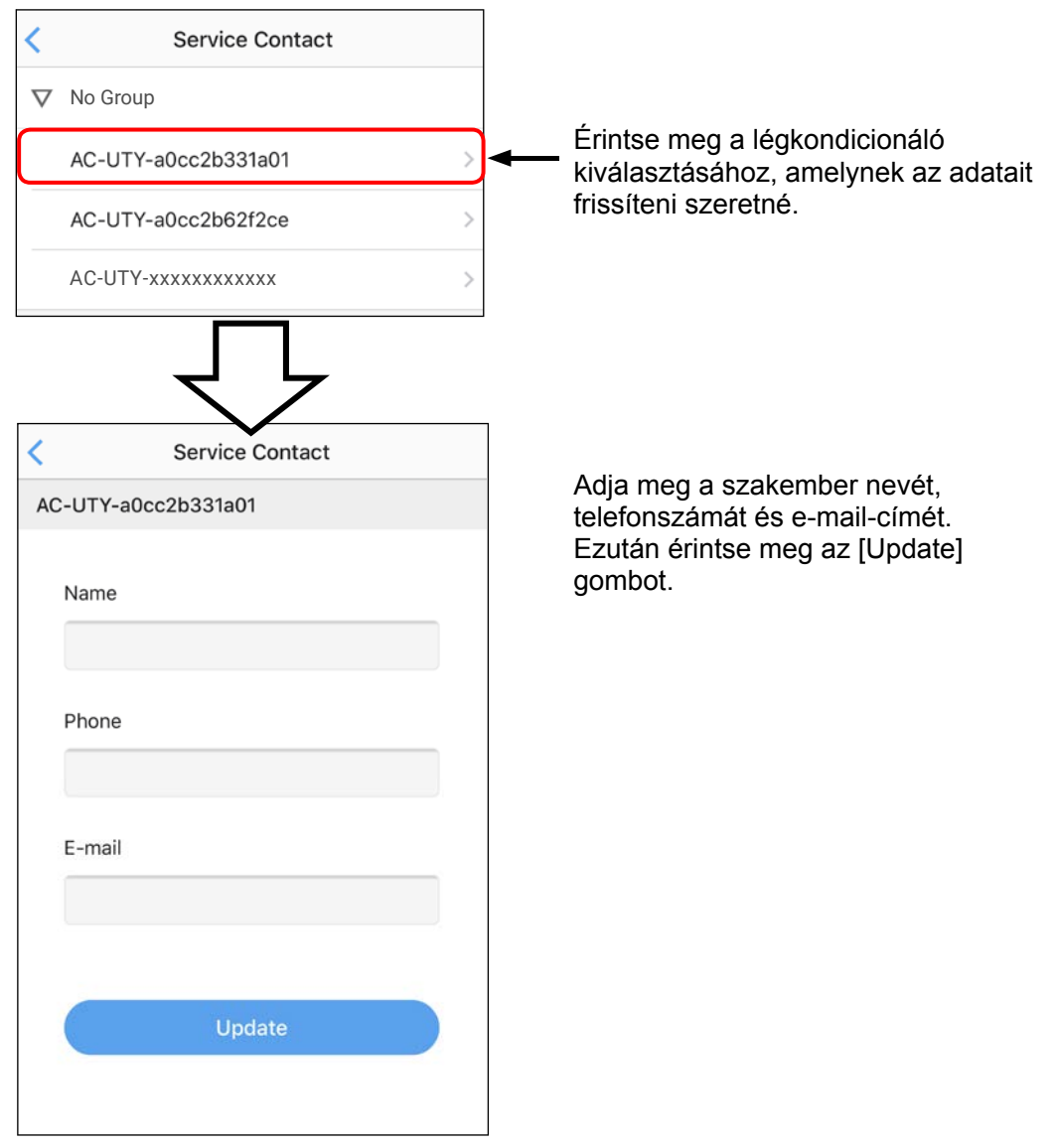

#### Firmware információ

Ellenőrizheti a WLAN-adapter és a beltéri egység belsővezérlőprograminformációit. Beállíthatja a frissítési ütemtervet vagy frissíthet kézileg a beltéri egység belső vezérlőprogramját.

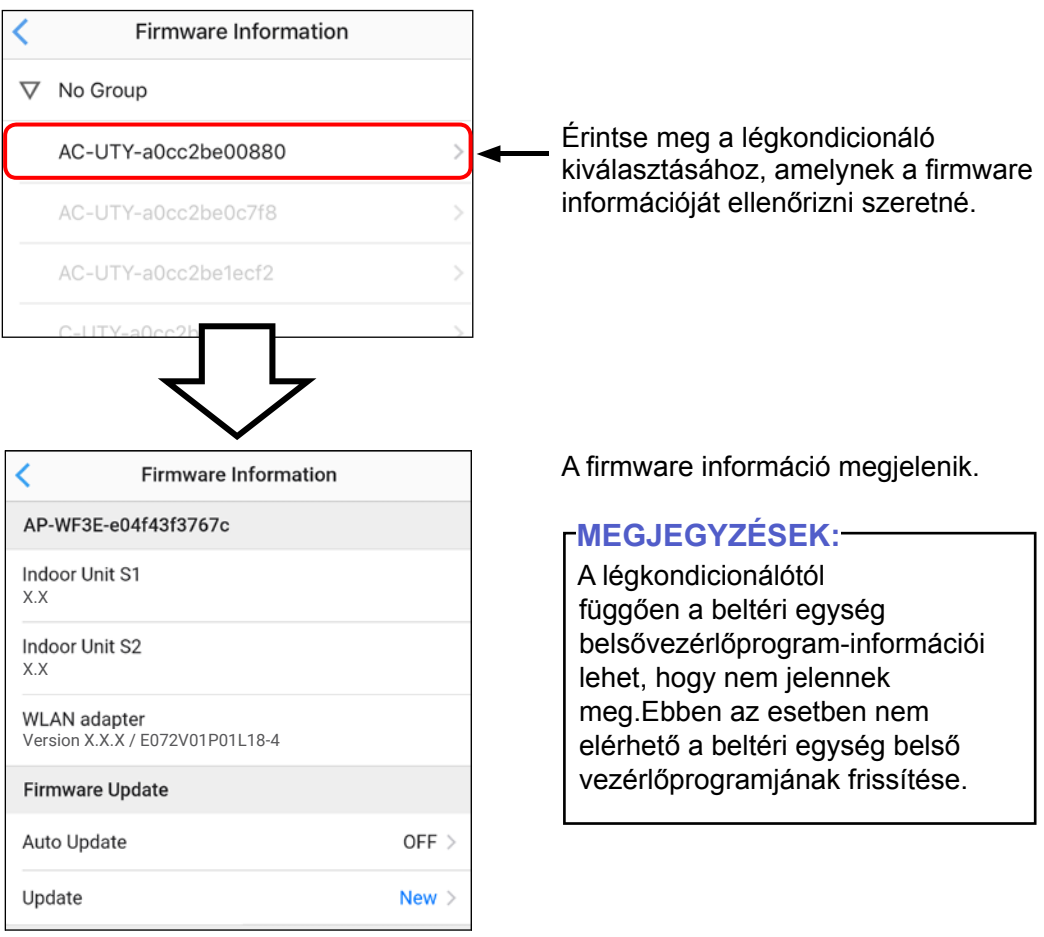

#### BEÁLLÍTÁS

### Air conditioner Setting (Légkondicionáló beállítása) képernyő

#### Firmware információ

#### < A belső vezérlőprogram frissítési ütemezésének megadása>

Az ütemezés megadásával a beltéri egység a megadott időben automatikusan frissítésre kerül.

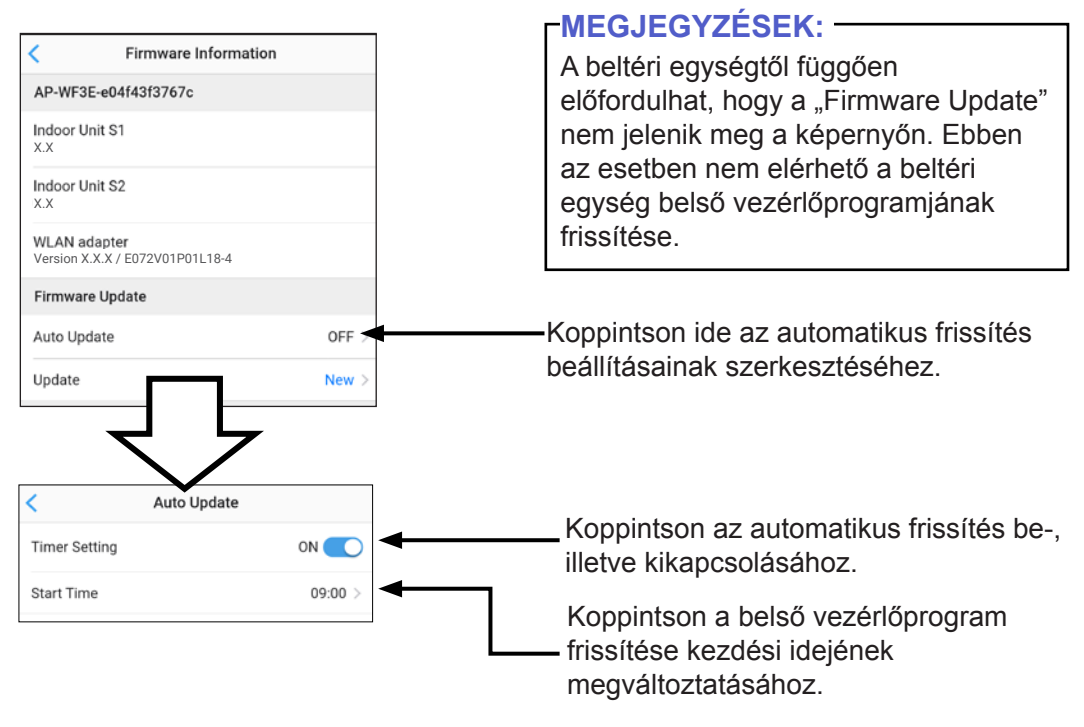

#### -MEGJEGYZÉSEK: -

- Az automatikus frissítés beállításához válassza ki azt az időszakot, amikor nem használja a légkondicionálót. A beltéri egység belső vezérlőprogramjának frissítése során leáll a légkondicionáló működése és nem vezérelhető.
- Ha elkezdődött a belső vezérlőprogram frissítése, a légkondicionálót és a WLAN-adaptert mindaddig nem szabad lekapcsolni, amíg a frissítés be nem fejeződik.
- A belső vezérlőprogram frissítése után a vezeték nélküli távirányító beállításai vissza lesznek állítva. A beállítások újraküldéséhez működtesse a légkondicionálót a vezeték nélküli távirányítóval.

### Hu-53

# Firmware információ A belső vezérlőprogram manuális frissítése>

A beltéri egység belső vezérlőprogramját kézileg is frissítheti.

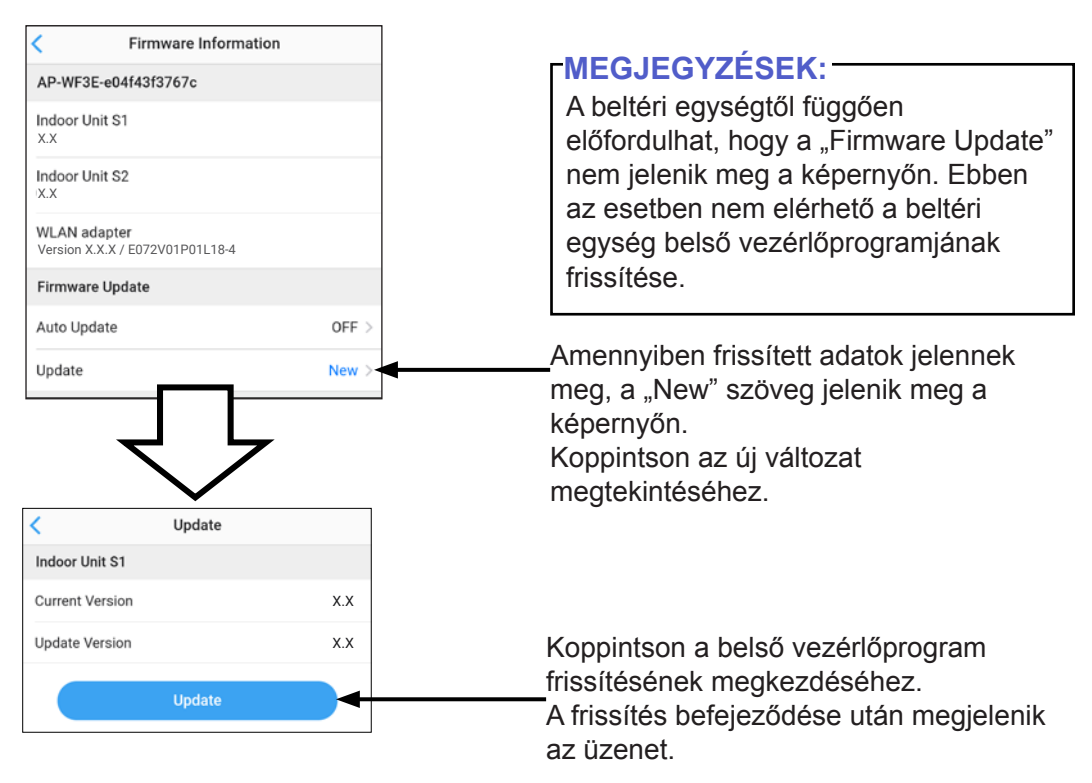

#### -MEGJEGYZÉSEK:

- A beltéri egység belső vezérlőprogramjának frissítése során leáll a légkondicionáló működése és nem vezérelhető (legfeljebb 30 percig).
- Ha elkezdődött a belső vezérlőprogram frissítése, a légkondicionálót és a WLAN-adaptert mindaddig nem szabad lekapcsolni, amíg a frissítés be nem fejeződik.
- A belső vezérlőprogram frissítése után a vezeték nélküli távirányító beállításai vissza lesznek állítva. A beállítások újraküldéséhez működtesse a légkondicionálót a vezeték nélküli távirányítóval.

Mielőtt a termék javítását kérné, ellenőrizze az alábbiakat.

| Alkatrészek/elemek                    | Helyzet                                                                                                    | Megoldások                                                                                                    |
|---------------------------------------|----------------------------------------------------------------------------------------------------|----------------------------------------------------------------------------------------------------|
| Mobilalkalmazás-<br>ból indítható mű- | Nem tudom működteti<br>a terméket a                                                                                                    | Ellenőrizze, hogy a beltéri egység<br>áramellátása be van-e kapcsolva.                                                                                                    |
| veletek                               | mobilalkalmazásból.                                                                                                    | Ellenőrizze, hogy a hozzáférési pont<br>áramellátása be van-e kapcsolva.                                                                                                    |
|                                       |                                                                                                    | Ellenőrizze, hogy a okoseszközé<br>nincs-e repülő módban.                                                                                                    |
|                                       |                                                                                                    | Ellenőrizze, hogy nem olyan helyen tartózkodik-e, ahol valami nehezíti a rádióhullámos kapcsolatot.                                                                                                    |
|                                       |                                                                                                    | **Ellenőrizze, hogy a WLAN-<br>adapter nincs-e alvó üzemmódban.<br>A részletekért lásd a "FONTOS<br>JAVASLATOK" című részt.                                                                                                    |
|                                       | Ha az okoseszközén be van kapcsolva<br>az akkumulátorkímélő mód, válassza<br>le az okoseszközt a vezeték nélküli<br>hálózatról, majd csatlakoztassa újra.              |                                                                                                    |
|                                       | A beltéri egység belső<br>vezérlőprogramjának frissítése során<br>leáll a légkondicionáló működése.<br>Várja meg, míg a frissítés befejeződik<br>(legfeljebb 30 perc). |                                                                                                    |
|                                       |                                                                                                    | A WLAN adapter belső<br>vezérlőprogramjának frissítése során<br>nem működtetheti a légkondicionálót<br>a mobilalkalmazáson keresztül.<br>Használja a távirányítót, vagy várja<br>meg, míg a frissítés befejeződik<br>(legfeljebb 5 perc). |

| Alkatrészek/elemek                               | Helyzet                                                                                         | Megoldások                                                                                                    |
|--------------------------------------------------|-------------------------------------------------------------------------------------------------|----------------------------------------------------------------------------------------------------|
| Mobilalkalmazás-<br>ból indítható mű-<br>veletek | A légáramlás iránya a<br>mobilalkalmazáson eltér a<br>légkondicionáló tényleges<br>helyzetétől. | Előfordulhat, hogy a légáramlás irányát<br>más eszközről módosították (távvezérlő<br>vagy más mobilalkalmazás). Végezze<br>el újra a beállítást.                                                                                                    |
|                                                  | A Heti időzítő nem<br>működik.                                                                  | Előfordulhat, hogy a Weekly timer<br>(Heti időzítő) nincs aktiválva. Az újbóli<br>aktiváláshoz állítsa át a Weekly timer<br>(Heti időzítő) beállítását.                                                                                                    |
|                                                  |                                                                                                 | Ha a mobilalkalmazásból törölte a<br>légkondicionáló regisztrációját, akkor a<br>Weekly timer (Heti időzítő) beállításai<br>törlődnek. A Weekly timer (Heti<br>időzítő) használatához regisztrálja a<br>légkondicionálót a mobilalkalmazásból,<br>majd állítsa be újra a Weekly timer (Heti<br>időzítő) funkciót. |
|                                                  | A Heti időzítő nem<br>a beállított időnek<br>megfelelően működik.                               | A Weekly timer (Heti időzítő) az<br>időzóna beállítása alapján működik.<br>Állítsa be a légkondicionálónak helyet<br>adó régió időzónáját.                                                                                                    |
|                                                  | A hőmérséklet<br>nem jelenik meg a<br>mobilalkalmazásban.                                       | Ellenőrizze, hogy a vezetékes<br>távirányító hőérzékelője aktív-e, és hogy<br>a beállított hőmérséklet a beállítható<br>tartományon belül van-e.                                                                                                    |
|                                                  | Az emberi érzékelő<br>Automatikus kikapcsolás<br>funkciója nem állítható be.                    | Az Automatikus kikapcsolás funkció<br>nem állítható be a mobilalkalmazásból.<br>Használja a vezetékes vagy vezeték<br>nélküli távirányítót.                                                                                                    |

\*\*Csak Alvó üzemmód funkcióval rendelkező termékekre vonatkozik. A beállítási útmutatóban ellenőrizheti, hogy ez a rész vonatkozik-e az Ön által használt WLAN-adapterre. A beltéri egység hibáinak elhárításához tekintse meg a beltéri egység kezelési útmutatóját is.

#### WLAN jelzőfények állapota

#### SSID-vel rendelkező "AP-"-vel kezdődő WLAN-adapter esetén.

| Lámpák állapota                                | Okok és megoldások                                                                                                    |
|------------------------------------------------|----------------------------------------------------------------------------------------------------|
| ② 凸 余                                          | <ul> <li>A hozzáférési pont áramellátása be nincs bekapcsolva.</li> <li>⇒ Ellenőrizze, hogy a hozzáférési pont áramellátása be van-e kapcsolva.</li> </ul>                                                                                                    |
| (Lassú)                                        | Előfordulhat, hogy a WLAN-adapter nincs megfelelően<br>csatlakoztatva a hozzáférési ponthoz.<br>⇒ Válassza le a légkondicionáló tápellátását (a megszakító<br>vagy a dugó segítségével), majd csatlakoztassa újra a<br>tápellátást.                               |
| I 也 凸                                          | A WLAN-adapter vagy a beltéri egység belső<br>vezérlőprogramjának frissítése folyamatban van.                                                                                                    |
| · 不                                            | A légkondicionáló regisztrálása során (WLAN-adapter párosítása)                                                                                                    |
| ↓ ⊕ ≏ <sup></sup><br>* * * -                   | <ul> <li>A beltéri egység előkészíti a belső vezérlőprogram<br/>frissítését.</li> <li>⇒ Nem üzemeltetheti a légkondicionálót. Várja meg, míg a<br/>frissítés befejeződik (legfeljebb 30 perc).</li> </ul>                                                         |
| ④ ੴ ⑦<br>★ - ● -<br>vagy<br>  ④ ₾ ⑦<br>★ ● ● - | A beltéri egységen a belső vezérlőprogram frissítése<br>folyamatban van.<br>⇒ Nem üzemeltetheti a légkondicionálót. Várja meg, míg a<br>frissítés befejeződik (legfeljebb 30 perc).                                                                               |
| ↓ ᠅ 쓴 奈<br>★ • • -<br>(Lassú)                  | <ul> <li>A beltéri egységen a belső vezérlőprogram frissítése<br/>befejeződött. A vezeték nélküli távvezérlő beállításai<br/>inicalizálódtak.</li> <li>⇒ A légkondicionálót vezeték nélküli távirányítóval irányítsa<br/>a beállítások újraküldéséhez.</li> </ul> |
| Ⅰ ④ 凸 奈<br>● ● ● <b>-</b>                      | Hibás működés következhet be a beltéri egység belső<br>vezérlőprogramján.<br>⇒ Lépjen kapcsolatba a képesített szerviz-szakemberrel.                                                                                                    |

#### SSID-vel rendelkező "AC-UTY-"-vel kezdődő WLAN-adapter esetén.

\*Világítási minta: O Ki • Be 🔆 Villog Lámpák állapota Okok és megoldások Egyik lámpa sem A WLAN-adapter nincs bekapcsolva. ⇒Ellenőrizze, hogy a légkondicionáló világít áramellátása be van-e kapcsolva és a légkondicionáló megszakítója kioldott-e. \*\*Előfordulhat, hogy a WLAN-adapter alvó üzemmódra van állítva. L 0 ⇒Nyomja meg a WLAN-adapter beállítási <u></u> 0 gombját, majd ellenőrizze, hogy világítanak-e a jelzőfények. A mobilalkalmazásból való beállítás esetén a jelzőfények kikapcsolnak. ⇒A jelzőfények bekapcsolásához használja a "LED Setting" (LED-beállítás) (48. oldal) funkciót. A 2. LED nem világít A hozzáférési pont áramellátása be nincs vagy gyorsan villog bekapcsolva. (0.5 másodpercenként ⇒Ellenőrizze, hogy a hozzáférési pont áramellátása be van-e kapcsolva. felvillan és kialszik) ҝ <u>\_</u> Előfordulhat, hogy a WLAN-adapter nincs megfelelően csatlakoztatva a hozzáférési ponthoz. ⇒ Lásd: "WLAN support" (WLAN-támogatás). (Setting [Beállítás] képernyő > "Support" [Támogatás]) Az 1. LED Nem lehet kommunikálni a légkondicionálóval. 棠 L gyorsan villog (0,5 ⇒Lehetséges, hogy a légkondicionálóval ি másodpercenként van probléma. Kérjük, lépjen kapcsolatba képesített szerviz-szakemberrel. felvillan és kialszik)

| Lámpák állapota                                                                                           | <br>Okok és megoldások                                                                                                    |
|----------------------------------------------------------------------------------------------------|----------------------------------------------------------------------------------------------------|
| Az összes jelzőfény<br>gyorsan villog 5-ször<br>(0,5 másodpercenként<br>holfelvillannak és<br>kialszanak) | A WLAN-adapter előkészíti a belső<br>vezérlőprogram frissítését.<br>⇒Nem üzemeltetheti a légkondicionálót a<br>mobilalkalmazáson keresztül. Irányítsa a<br>távirányítón keresztül, vagy várja meg, míg<br>a frissítés befejeződik (legfeljebb 5 perc).                                                                                           |
| Az összes jelzőfény<br>lassan villog<br>(2 másodpercenként<br>felvillannak és<br>kialszanak)              | <ul> <li>A WLAN-adapteren a belső vezérlőprogram<br/>frissítése folyamatban van.</li> <li>⇒Nem üzemeltetheti a légkondicionálót a<br/>mobilalkalmazáson keresztül. Irányítsa a<br/>távirányítón keresztül, vagy várja meg, míg<br/>a frissítés befejeződik (legfeljebb 5 perc).</li> </ul>                                                       |
| Az összes jelzőfény<br>gyorsan villog 2-szer<br>(0,5 másodpercenként<br>felvillannak és<br>kialszanak)    | A WLAN-adapteren a belső vezérlőprogram<br>frissítése befejeződött.                                                                                                    |
| Az összes jelzőfény<br>gyorsan villog<br>(0,5 másodpercenként<br>felvillannak és<br>kialszanak)           | <ul> <li>A WLAN-adapterrel probléma van.</li> <li>⇒Válassza le a légkondicionáló tápellátását (a megszakító vagy a dugó segítségével), majd újra csatlakoztassa a tápellátást. A vezeték nélküli LAN ismételt beállításához lásd:</li> <li>"WLAN support" (WLAN-támogatás). (Setting [Beállítás] képernyő &gt; "Support" [Támogatás])</li> </ul> |

\*\*Csak Alvó üzemmód funkcióval rendelkező termékekre vonatkozik. A beállítási útmutatóban ellenőrizheti, hogy ez a rész vonatkozik-e az Ön által használt WLAN-adapterre.